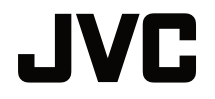

### MANUAL DE USUARIO

PROYECTOR DLP

## LX-UH1

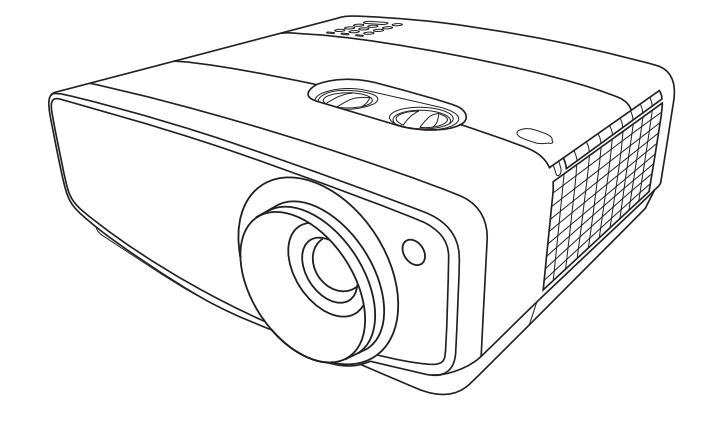

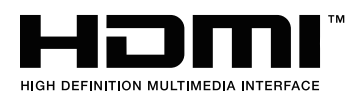

### Contenido

| Medidas de seguridad                                                                                                    | 3                      |
|----------------------------------------------------------------------------------------------------|------------------------|
| Instrucciones de seguridad importantes                                                                                                    | 4                      |
| Vista general                                                                                                    | 7                      |
| Contenido del paquete<br>Vista exterior del proyector<br>Controles y funciones<br>Panel de control<br>Mando a distancia                              | 7<br>8<br>9<br>9<br>10 |
| Instalación                                                                                                    | .12                    |
| Elección de una ubicación<br>Obtención del tamaño de                                                                                                 | 12                     |
| Conexión                                                                                                    | 15                     |
| Funcionamiento                                                                                                    | 16                     |
| Encondido dol provoctor                                                                                                    | 16                     |
| Apagado del provector                                                                                                    | . 10                   |
| Selección de una fuente de entrada                                                                                                    | 17                     |
| Ajuste de la imagen<br>proyectada<br>Ajuste del ángulo de proyección<br>Ajuste del tamaño y claridad de la<br>imagen<br>Corrección de la deformación | <b>18</b><br>18<br>18  |
| trapezoidal                                                                                                    | 18                     |
| Funciones del menu                                                                                                    | 19                     |
| Acerca de los menús OSD<br>Mediante el menú OSD<br>Menú IMAGEN                                                                                       | 19<br>19<br>20         |
| Menú <b>PANTALLA</b>                                                                                                    | 23                     |
| Menú INSTALACION                                                                                                    | 24                     |
| Menú CONF. SIST.: Avanzada                                                                                                    | 25                     |
| Menú INFORMACIÓN                                                                                                    | 27                     |
| Estructura del menú OSD                                                                                                    | 28                     |
| Mantenimiento                                                                                                    | . 30                   |

| Cuidados del proyector            | 30   |
|-----------------------------------|------|
| Información sobre la lámpara.     | 31   |
| Cómo conocer las horas de uso     |      |
| de la lámpara                     | 31   |
| Aumentar la duración de la        |      |
| lámpara                           | 31   |
| Cuándo debe sustituir la lámpara. | 32   |
| Sustitución de la lámpara         | 33   |
| Indicadores                       | 35   |
| Solución de problemas             | 36   |
| Especificaciones                  | 37   |
| Especificaciones del proyector    | 37   |
| Dimensiones                       | 38   |
| Diagrama de temporización         | 39   |
| Información de garantía y         |      |
| copyright                         | . 44 |
| Garantía                          | 44   |
| Copyright                         | 44   |
| Renuncia de responsabilidad .     | 44   |
|                                   |      |

# Medidas de seguridad

Este producto tiene una lámpara de descarga de alta intensidad (HID, High Intensity Dis-charge) que contiene mercurio. Manipúlelo de acuerdo con las leyes de eliminación. Es posible que en su comunidad estos materiales deban eliminarse conforme a la normativa medioambiental vigente. Para obtener información sobre el reciclaje o eliminación, póngase en contacto con los organismos locales o, en el caso de EE.UU., con la Electronic Industries Alliance: http://www.eiae.org. o llame al 1-800-252-5722 (para EE.UU.) o al 1-800-964-2650 (para Canadá).

#### INFORMACIÓN DE LA FCC (sólo Estados Unidos)

#### PRECAUCIÓN:

Los cambios o las modificaciones no aprobadas por JVCKENWOOD Corporation podrían anular la autoridad del usuario de utilizar este equipo.

#### NOTA:

Este equipo ha sido comprobado y se determinó cumple con los límites de dispositivo digital Clase B, de acuerdo con la Parte 15 de las Reglas de FCC. Estos límites se crearon con el fin de proporcionar una protección razonable contra interferencia dañina en una instalación residencial. Este equipo genera, utiliza y puede irradiar energía de radiofrecuencia y, si no se encuentra instalado o si no es utilizado de acuerdo con las instrucciones, puede causar interferencia dañina a las comunicaciones radiales. Sin embargo, no se puede garantizar que la interferencia dañina con las recepción de radio o TV, la cual puede ser determinada encendiendo o apagando el equipo, se sugiere que el usuario tome una o más de las siguientes medidas para corregir la interferencia:

- Reoriente o coloque en otro lugar la antena receptora.
- Incremente la separación entre el equipo y el receptor.
- Conecte el equipo a un tomacorriente diferente del que se encuentra conectado el receptor.
- Consulte a un vendedor o técnico experimentado de radio/TV para obtener ayuda.
- Declaración de conformidad

Número de modelo: LX-UH1B, LX-UH1W

Nombre comercial: JVC

Parte responsable: JVCKENWOOD USA Corporation

Dirección: 1700 Valley Road Wayne, N. J. 07470

Número de teléfono: 973-317-5000

Este dispositivo cumple la Parte 15 de las Normas FCC.

El funcionamiento está sujeto a las dos condiciones siguientes:

(1) Este dispositivo no puede causar interferencias perjudiciales, y (2) este dispositivo debe aceptar todas las interferencias recibidas, incluidas las interferencias que puedan causar un funcionamiento no deseado.

### DECLARACIÓN DE EMISIÓN DE RUIDOS

El nivel de presión del sonido en la posición del operador es igual o inferior a 60 dB (A) conforme a la norma ISO7779.

Apreciado cliente,

Este aparato cumple con las normativas y normas europeas respecto a la seguridad eléctrica y a la compatibilidad electromagnética.

El representante europeo de JVC KENWOOD Corporation es: JVCKENWOOD Deutschland GmbH Konrad-Adenauer-Allee 1-11, 61118 Bad Vilbel, ALEMANIA

# Información para usuarios sobre la eliminación de baterías y equipos viejos

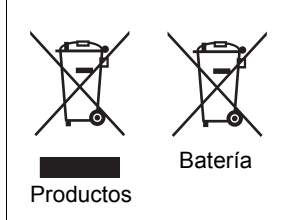

#### [Solo en la Unión Europea]

Estos símbolos indican que el equipo que lleve estos símbolos no debe eliminarse con la basura doméstica general. Si desea eliminar el producto o la batería, tenga en cuenta cuáles son las instalaciones o sistemas de recogida adecuados para el reciclado.

**Aviso**: el símbolo Pb que aparece debajo del símbolo de las baterías indica que esta batería contiene plomo.

# Instrucciones de seguridad importantes

El proyector está diseñado y probado para cumplir con los últimos estándares de seguridad para equipos de tecnología de la información. Sin embargo, para garantizar un uso seguro de este producto, es importante que siga las instrucciones descritas en este manual e impresas en el producto.

- 1. Antes de utilizar el proyector, lea detenidamente este manual del usuario. Guarde este manual en un lugar seguro para futuras consultas.
- 2. Coloque siempre el proyector sobre una superficie nivelada y horizontal mientras esté en funcionamiento.
  - No coloque el proyector sobre un carro, soporte o mesa inestable, ya que se podría caer y dañar.
  - No coloque productos inflamables cerca del proyector.
  - No lo utilice si se encuentra inclinado de izquierda a derecha en un ángulo de más de 10 grados, o de delante hacia atrás en un ángulo de más de 15 grados.
- 3. No guarde el proyector en posición vertical sobre uno de los laterales. De lo contrario, el proyector se podría caer y dañar o provocar lesiones.
- 4. No coloque el proyector en ninguno de los entornos siguientes:
  - Espacios reducidos o con una ventilación insuficiente. Deje un espacio de 50 cm como mínimo entre la unidad y la pared y, permita que haya suficiente ventilación alrededor del proyector.
  - Lugares en los que se alcancen temperaturas excesivamente altas, como en el interior de un automóvil con todas las ventanillas cerradas.
  - Lugares en los que haya exceso de humedad, polvo o humo de tabaco, ya que se pueden contaminar los componentes ópticos, acortando la vida útil del proyector y oscureciendo su pantalla.
  - Lugares cercanos a alarmas de incendios.
  - Lugares con condiciones fuera de las indicadas en "Especificaciones del proyector".

- 5. No obstruya la ventilación mientras el proyector está en funcionamiento (aunque sea en el modo de espera).
  - No cubra el proyector con ningún objeto.
  - No coloque el proyector sobre una manta o sobre otro tipo de ropa de cama o cualquier otra superficie blanda.
- En lugares en los que el suministro de energía puede fluctuar en aprox. ±10 voltios, se recomienda conectar el proyector a través de una unidad de estabilización de alimentación, un protector de sobretensión o un sistema de alimentación ininterrumpida (SAI), dependiendo del caso.
- 7. No pise el proyector ni coloque ningún objeto sobre él.
- 8. No coloque productos líquidos sobre el proyector ni cerca del mismo. Si se derraman líquidos en el interior del proyector, la garantía quedará anulada. Si el proyector se moja, desconéctelo de la toma de corriente y póngase en contacto con JVCKENWOOD Corporation para su reparación.
- 9. No mire directamente a la lente del proyector durante su funcionamiento. Puede ocasionarle daños en la vista.

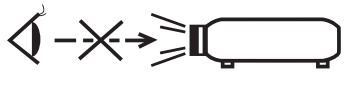

RG2 IEC 62471-5:2015

- 10. No utilice la lámpara del proyector una vez que haya superado el período de duración indicado. Si las lámparas se utilizan durante más tiempo del indicado, en circunstancias excepcionales podrían romperse.
- 11. Durante el funcionamiento, la lámpara alcanza temperaturas extremadamente altas. Deje que el proyector se enfríe durante unos 45 minutos antes de retirar el conjunto de la lámpara para su sustitución.
- 12. No retire el conjunto de la lámpara hasta que el proyector se haya enfriado y esté desenchufado del suministro eléctrico.
- 13. Este proyector puede mostrar imágenes invertidas cuando se procede a su montaje en el techo. Utilice únicamente un kit de montaje en el techo adecuado para realizar esta instalación.
- 14. ESTE APARATO DEBE CONECTARSE A TIERRA.
- 15. Al instalar la unidad, incorpore un dispositivo de desconexión de fácil acceso en el cableado fijo o bien conecte el enchufe de corriente a una toma de fácil acceso situada cerca de la unidad. En caso de que se produzca un fallo durante el funcionamiento de la unidad, utilice el dispositivo de desconexión para apagar el suministro de energía o desconectar el enchufe de corriente.

#### Precaución por alta temperatura

La temperatura del alojamiento alrededor y sobre las rejillas de ventilación de salida del aire puede aumentar durante el funcionamiento del proyector. Durante el funcionamiento de la unidad, no toque estas zonas con las manos ya que podría sufrir quemaduras. No toque estas zonas. Hacerlo podría causar quemaduras. Preste especial atención para evitar que los niños pequeños toquen estas partes. Además, no coloque ningún objeto metálico en estas zonas. Debido al calor del proyector, no seguir estas indicaciones podría causar un accidente o daños personales.

#### Instalación del proyector en el techo

Si va a montar el proyector en el techo, recomendamos que utilice un kit de montaje en el techo adecuado de tal modo que se ajuste correctamente para garantizar la instalación segura del mismo.

Si no, existe el riesgo de seguridad de que el proyecto pueda caerse del techo debido a una fijación inadecuada utilizando una guía o unos tornillos de longitud incorrecta.

Puede adquirir un kit de montaje en el techo en el mismo sitio donde adquirió el proyector. Le recomendamos que adquiera un cable de seguridad compatible con el cierre Kensington y lo conecte de forma segura a la ranura de cierre Kensington del proyector y a la base de la abrazadera de montaje en el techo. La función de este cable es secundaria, pero sujetará el proyector si el ajuste a la abrazadera de montaje en el techo se afloja.

No intente desmontar este proyector. En su interior hay piezas de alto voltaje que pueden causar la muerte si las toca mientras están en funcionamiento. La única pieza que puede reparar el usuario es la lámpara. Consulte la página 33.

No manipule ni retire el resto de cubiertas bajo ningún concepto. Para cualquier operación de mantenimiento o reparación, diríjase a personal cualificado.

Por favor, guarde el embalaje original por si en un futuro tuviese que realizar algún envío. Si necesita empaquetar el proyector después de haberlo utilizado, ajuste la lente del proyector en la posición adecuada, coloque material de amortiguación en torno a ésta y proceda a su ajuste a fin de evitar posibles daños durante el transporte.

Cuando crea que necesita realizar servicios de mantenimiento o reparación, lleve el proyector únicamente a un técnico correctamente cualificado.

### Condensación de humedad

Nunca utilice el proyector inmediatamente después de haberlo cambiado de un ambiente frío a uno cálido. Cuando el proyector se expone a un cambio de temperatura de este tipo, la humedad se puede condensar en piezas internas cruciales. Para evitar que el proyector se pueda dañar, no lo utilice durante al menos 2 horas tras efectuarse un cambio brusco en la temperatura ambiente.

### Evite los líquidos volátiles

No utilice líquidos volátiles cerca del proyector, como insecticidas o ciertos productos de limpieza. No deje productos de plástico o goma en contacto con el proyector durante períodos prolongados. Éstos podrían dejar marcas en la superficie del producto. Si para la limpieza utiliza un paño tratado químicamente, asegúrese de seguir las instrucciones de seguridad para la limpieza del producto.

### Eliminación

Este producto contiene los siguientes materiales perjudiciales para las personas y el entorno.

- Plomo, utilizado en la soldadura de las piezas.
- Mercurio, presente en la lámpara.

Para proceder a la eliminación del producto o de las lámparas ya usadas, contacte con las autoridades ambientales de su localidad e infórmese sobre la normativa aplicable.

# Vista general

### Contenido del paquete

Saque con cuidado el contenido y compruebe que tiene todos los artículos indicados a continuación. Dependiendo del lugar donde lo haya adquirido, puede que algunos de los elementos no estén disponibles. Por favor, compruébelo según el lugar donde lo adquirió.

C Alguno de los accesorios puede variar de una región a otra.

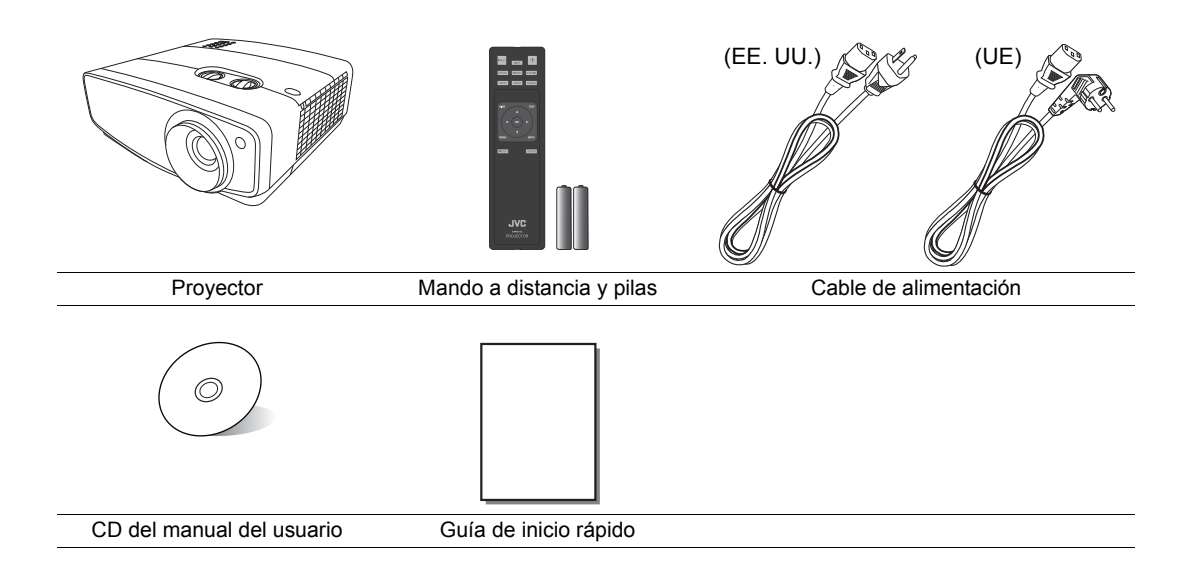

### Vista exterior del proyector

### Vista de parte frontal y superior

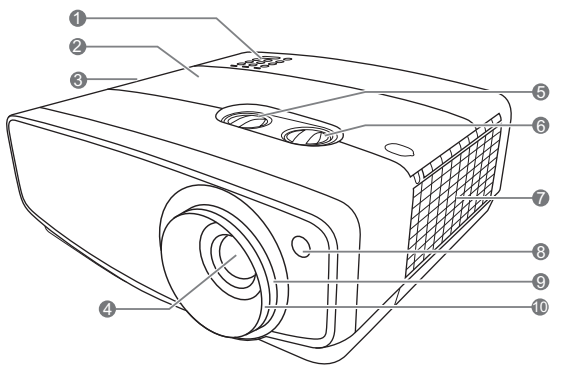

#### Vista trasera/inferior

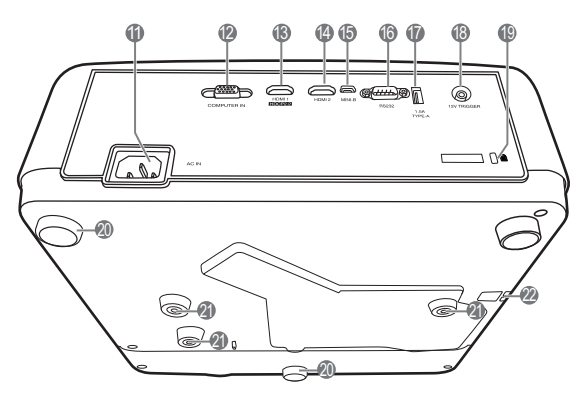

- 1. Panel de control (Consulte "Panel de control" para más detalles).
- 2. Cubierta de la lámpara
- 3. Rejilla de ventilación (salida de aire caliente)
- 4. Lente de proyección
- Control de desviación de la lente (izquierda/derecha) Ajusta la posición horizontal de la imagen provectada.
- 6. Control de desviación de la lente (arriba/abajo)
   Ajusta la posición vertical de la imagen proyectada.
- 7. Rejilla de ventilación (entrada de aire frío)
- 8. Sensor frontal de infrarrojos del mando a distancia
- Anillo de zoom
   Ajusta el tamaño de la imagen proyectada.
- **10. Anillo de enfoque** Ajusta el enfoque de la imagen proyectada.
- 11. Entrada del cable de alimentación de CA
- 12. Clavija de entrada (D-Sub de 15 patillas) del ordenador
- 13. Puerto HDMI 1 (HDCP 2.2)
- 14. Puerto HDMI 2
- **15. Puerto mini USB** Empleado para el mantenimiento.
- 16. Puerto de control RS-232

**17. Puerto USB Tipo A** Empleado para cargar un dispositivo externo.

- **18. Terminal de salida de 12 V de CC** Se utiliza para accionar dispositivos externos como una pantalla eléctrica, controles de iluminación, etc. Póngase en contacto con su proveedor para obtener más detalles sobre cómo conectar estos dispositivos.
- 19. Ranura para el cierre Kensington
- 20. Patas de ajuste
- 21. Orificios para montaje en el techo
- 22. Barra de seguridad

### Controles y funciones

### Panel de control

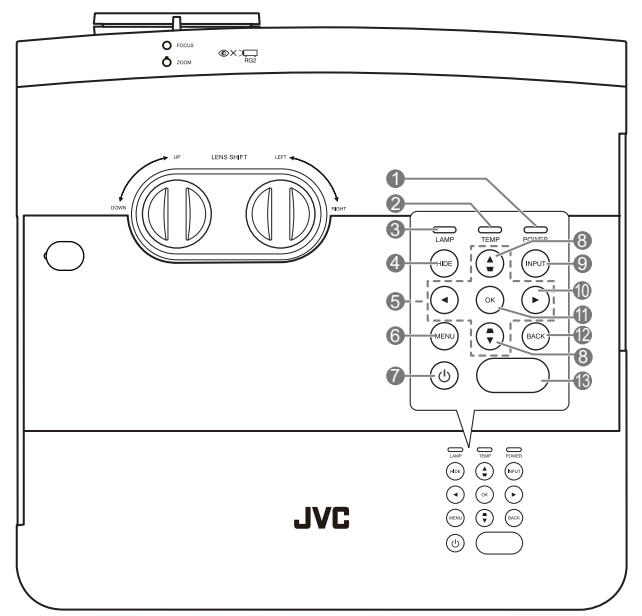

1. POWER (Luz indicadora de encendido/ apagado)

Se ilumina o parpadea cuando el proyector está en funcionamiento.

- TEMP (Luz de advertencia de temperatura) Se ilumina en rojo si la temperatura del proyector es demasiado alta.
- 3. LAMP (Luz indicadora de la lámpara) Indica el estado de la lámpara. Se ilumina o parpadea cuando se produce algún problema en la lámpara.

#### 4. HIDE

Permite poner en blanco la imagen en pantalla. Para restaurar la imagen, puede pulsar prácticamente cualquiera de las teclas del proyector o del mando a distancia.

 Teclas de dirección (◄, ▲, ►, ▼) Cuando el menú de visualización en pantalla (OSD) está activado, estas teclas se utilizan como flechas de dirección para seleccionar los elementos de menú deseados y realizar los ajustes.

#### 6. MENU

- Accede al menú de visualización en pantalla (OSD).
- Vuelve al menú OSD anterior, sale y guarda la configuración del menú.

#### 7. 🕛 ENCENDIDO

Activa o desactiva el modo en espera del proyector.

 Teclas de deformación trapez. (♥, ▲) Inicia la ventana Deformación trapez. Utilice ▲, ♥ para corregir manualmente las imágenes distorsionadas resultantes de una proyección en ángulo.

#### 9. INPUT

Muestra la barra de selección de fuente.

#### 10. 🕨

Activa el bloqueo de las teclas del panel. Para desbloquear las teclas, pulse ► durante 3 segundos o ajuste el menú OSD mediante el mando a distancia.

#### 11. OK

Activa el elemento seleccionado en el menú de visualización en pantalla (OSD).

#### 12. BACK

Le permite volver a los menús OSD anteriores, salir y guardar cualquier cambio que se haya hecho mediante el menú de visualización en pantalla (OSD).

13. Sensor superior de infrarrojos del mando a distancia

### Mando a distancia

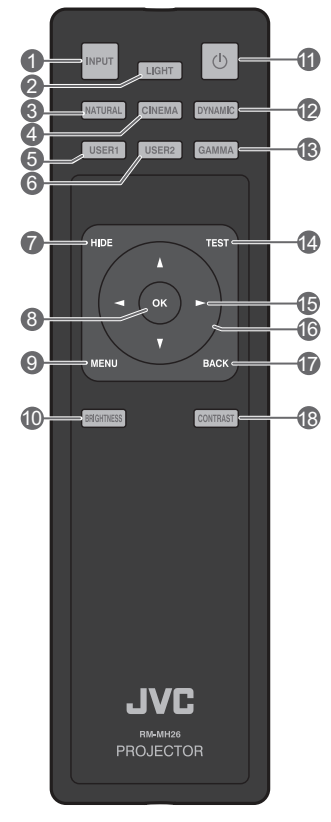

#### 1. INPUT

Muestra la barra de selección de fuente.

#### 2. LIGHT

Activa la retroiluminación del mando a distancia durante unos segundos. Para mantener activada la retroiluminación, pulse cualquier tecla mientras ésta esté activada. Vuelva a pulsar cualquier tecla para desactivar al retroiluminación.

#### 3. NATURAL

Selecciona el modo imagen: Natural.

#### 4. CINEMA

Selecciona el modo imagen: Cine.

5. USER1

Selecciona el modo imagen: Usuario 1.

6. USER2

Selecciona el modo imagen: Usuario 2.

7. HIDE

Permite poner en blanco la imagen en pantalla. Para restaurar la imagen, puede pulsar prácticamente cualquiera de las teclas del proyector o del mando a distancia.

#### 8. OK

Activa el elemento seleccionado en el menú de visualización en pantalla (OSD).

#### 9. MENU

- Accede al menú de visualización en pantalla (OSD).
- Vuelve al menú OSD anterior, sale y guarda la configuración del menú.

#### 10. BRIGHTNESS

Muestra la barra para ajustar el brillo.

#### 11. 🖰 ENCENDIDO

Activa o desactiva el modo en espera del proyector.

#### 12. DYNAMIC

Selecciona el modo imagen: Dinámico.

#### 13. GAMMA

Muestra el menú Seleccionar gamma.

#### 14.TEST

Muestra el patrón de prueba.

#### 15. ► Derecha

Activa el bloqueo de las teclas del panel. Para desbloquear las teclas, pulse ► durante 3 segundos o ajuste el menú OSD mediante el mando a distancia.

#### 16. Teclas de dirección ( ◄ Izquierda,

#### ▶ Derecha, ▲Arriba, ▼ Abajo)

Cuando el menú de visualización en pantalla (OSD) está activado, estas teclas se utilizan como flechas de dirección para seleccionar los elementos de menú deseados y realizar los ajustes.

#### 17.BACK

Vuelve al menú OSD anterior, sale y guarda la configuración del menú.

#### 18. CONTRAST

Muestra la barra para ajustar el contraste.

### Instalar/sustituir la pila del mando a distancia

- Para abrir la tapa de la pila, dé la vuelta al mando a distancia para ver la parte posterior, presione la pestaña de la tapa y deslícela en la dirección de la flecha, tal y como se indica.
- Extraiga las pilas existentes (si las hay) e instale dos pilas AA en la posición que se indica en la base del compartimento. El polo positivo (+) en positivo y el polo negativo (-) en negativo.

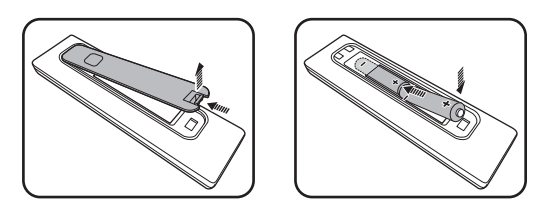

- 3. Vuelva a poner la tapa alineándola con la base y presionando hasta que quede fijada en su sitio. Deje de presionar cuando encaje.
- No deje el mando a distancia ni la pila en un lugar con mucha humedad o con una temperatura muy elevada, como la cocina, el baño, una sauna, una terraza o un vehículo cerrado.
  - Sustitúyala por una pila de un tipo idéntico o equivalente al recomendado por el fabricante.
  - Siga las instrucciones del fabricante y la normativa medioambiental de su país para desechar las pilas usadas.
  - Nunca arroje las pilas al fuego. Puede existir riesgo de explosión.
  - Si las pilas están gastadas o si no va a utilizar el mando a distancia durante un largo período de tiempo, extraiga las pilas para evitar daños por fugas.

### Alcance del mando a distancia

El mando a distancia debe mantenerse en un ángulo de 30 grados perpendicular a los sensores de infrarrojos del proyector para que funcione correctamente. La distancia entre el mando a distancia y los sensores debe ser inferior a 8 metros (aprox. 26 pies).

Asegúrese de que no hay obstáculos entre el mando a distancia y el sensor (o sensores) IR del proyector.

 Control del proyector desde la parte delantera

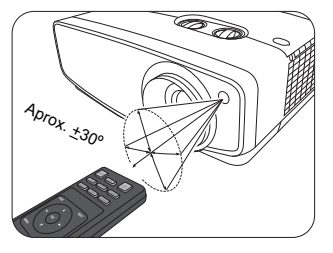

 Control del proyector desde la parte superior

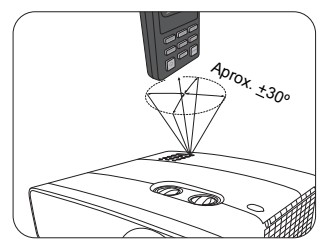

# Instalación

### Elección de una ubicación

Antes de elegir un lugar para la instalación del proyector, tenga en cuenta los siguientes factores:

- Tamaño y posición de la pantalla
- Ubicación de la toma eléctrica
- Ubicación y distancia entre el proyector y el resto de su equipo

Puede instalar su proyector de las siguientes maneras.

| <ol> <li>Frontal:<br/>Seleccione esta ubicación<br/>para situar el proyector cerca<br/>del suelo y en frente de la<br/>pantalla.</li> <li>Se trata de la forma más<br/>habitual de instalar el<br/>proyector para una<br/>configuración rápida y un<br/>transporte fácil de la unidad.</li> <li>Encienda el proyector y<br/>realice los siguientes ajustes:</li> <li>INSTALACIÓN &gt; Modo<br/>proyector &gt; Frontal</li> </ol> |       | <ul> <li>Anterior techo:</li> <li>Seleccione esta opción<br/>para colocar el proyector<br/>del techo, suspendido en<br/>frente de la pantalla.</li> <li>Encienda el proyector y<br/>realice los siguientes<br/>ajustes:</li> <li>INSTALACIÓN &gt; Modo<br/>proyector &gt; Anterior<br/>techo</li> <li>Adquiera el kit de monta<br/>adecuado a través de su<br/>instalar el proyector en el</li> </ul> | je en el techo<br>proveedor para |
|----------------------------------------------------------------------------------------------------|-------|----------------------------------------------------------------------------------------------------|----------------------------------|
| <ul> <li>2. Trasero:<br/>Seleccione esta ubicación<br/>para situar el proyector cerca<br/>del suelo y detrás de la<br/>pantalla.</li> <li>Encienda el proyector y<br/>realice los siguientes ajustes:</li> <li>INSTALACIÓN &gt; Modo<br/>proyector &gt; Trasero</li> </ul>                                                                                                    |       | <ul> <li>4. Post. Techo:</li> <li>Seleccione esta ubicación<br/>para que el proyector<br/>quede suspendido del<br/>techo, detrás de la<br/>pantalla.</li> <li>Encienda el proyector y<br/>realice los siguientes<br/>ajustes:</li> <li>INSTALACIÓN &gt; Modo<br/>proyector &gt; Post. Techo</li> </ul>                                                                                                |                                  |
| Necesita una pantalla especi<br>retroproyección.                                                                                                    | al de | Necesita una pantalla es<br>retroproyección y un kit<br>techo adecuado.                                                                                                    | pecial de<br>de montaje en el    |

# Obtención del tamaño de imagen proyectada preferido

La distancia desde la lente del proyector hasta la pantalla, la configuración del zoom y el formato de vídeo influirán en el tamaño de la imagen proyectada. Para desviar la lente, gire el control del proyector para desviar la lente de proyección en cualquier dirección dentro del rango permitido dependiendo de la posición de la imagen que desee.

### Proyección frontal

- Al ajustar la posición de proyección verticalmente en la desviación de la lente
- Al ajustar la posición de proyección horizontalmente en la desviación de la lente

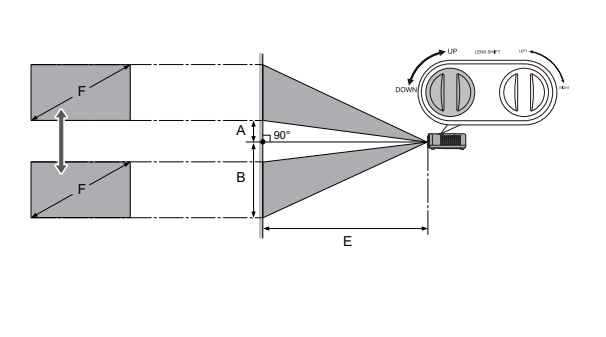

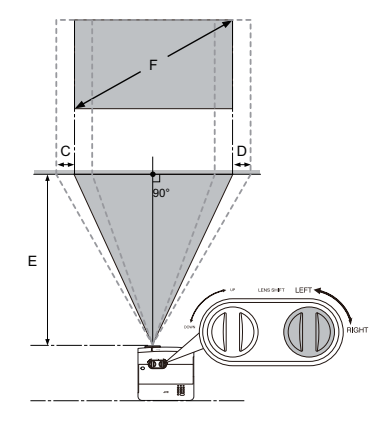

- A: Distancia desde el centro de la lente hasta el borde inferior de la imagen proyectada (cuando la desviación de la lente esté en el nivel más alto)
- B: Distancia desde el centro de la lente hasta el borde inferior de la imagen proyectada (cuando la desviación de la lente esté en el nivel más bajo)
- C: Distancia de movimiento del centro de la lente (cuando la desviación de la lente esté en la posición máxima de la izquierda)
- D: Distancia de movimiento del centro de la lente (cuando la desviación de la lente esté en la posición máxima de la derecha)
- E: Distancia de proyección desde el proyector hasta la pantalla
- F: Tamaño de la imagen proyectada

• La relación de aspecto de la pantalla es 16:9 y la imagen proyectada tiene una relación de aspecto 16:9.

| Tamai<br>par | Tamaño de la pantalla |              | Tamaño de la imagen<br>proyectada (F) |              |     |               | Distancia de<br>proyección (E) |              |                      | Desfase Desfase |     | Desfase      |             | Desfase Desfase (B) Desfa |     | fase |
|--------------|-----------------------|--------------|---------------------------------------|--------------|-----|---------------|--------------------------------|--------------|----------------------|-----------------|-----|--------------|-------------|---------------------------|-----|------|
| Diagonal     |                       | Altura       |                                       | Anchura      |     | Más o<br>(Ano | Más corta<br>(Ancho)           |              | Más larga<br>(Largo) |                 | (A) |              | Desiase (B) |                           | D)  |      |
| pul-<br>gada | cm                    | pul-<br>gada | cm                                    | pul-<br>gada | cm  | pul-<br>gada  | cm                             | pul-<br>gada | cm                   | pul-<br>gada    | cm  | pul-<br>gada | cm          | pul-<br>gada              | cm  |      |
| 95           | 241                   | 47           | 118                                   | 83           | 210 | 112           | 285                            | 180          | 456                  | 4,7             | 12  | 51,2         | 130         | 19,0                      | 48  |      |
| 100          | 254                   | 49           | 125                                   | 87           | 221 | 118           | 300                            | 189          | 480                  | 4,9             | 12  | 53,9         | 137         | 20,0                      | 51  |      |
| 120          | 305                   | 59           | 149                                   | 105          | 266 | 142           | 360                            | 227          | 576                  | 5,9             | 15  | 64,7         | 164         | 24,1                      | 61  |      |
| 150          | 381                   | 74           | 187                                   | 131          | 332 | 177           | 450                            | 283          | 720                  | 7,4             | 19  | 80,9         | 205         | 30,1                      | 76  |      |
| 180          | 457                   | 88           | 224                                   | 157          | 398 | 213           | 540                            | 340          | 864                  | 8,8             | 22  | 97,1         | 247         | 36,1                      | 92  |      |
| 200          | 508                   | 98           | 249                                   | 174          | 443 | 236           | 600                            | 378          | 960                  | 9,8             | 25  | 107,9        | 274         | 40,1                      | 102 |      |

Todas las medidas son aproximadas y pueden variar respecto a los tamaños reales. Si desea una instalación permanente del proyector, le recomendamos que utilice el proyector real para probar físicamente el tamaño y la distancia de proyección, así como las características ópticas del proyector antes de la instalación. Esto ayudará a determinar la posición de montaje exacta que mejor se ajuste a su instalación.

El intervalo de proyección para la desviación de la lente

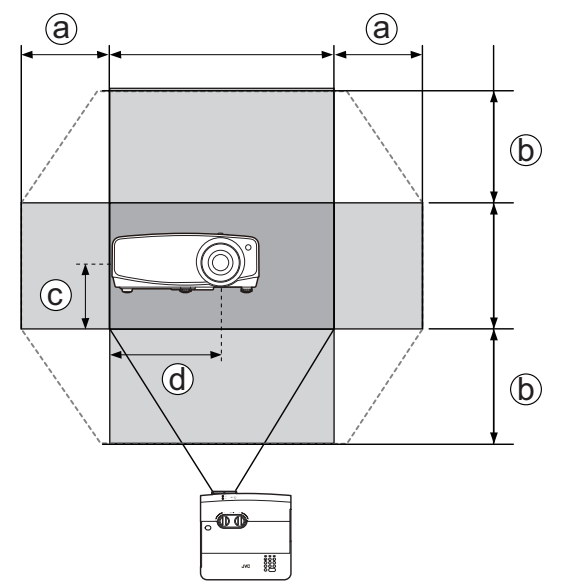

- a: Intervalo máximo horizontal (H × 23%)
- b: Intervalo máximo vertical (V × 60%)
- c: 1/2 de la altura vertical de la imagen
- d: 1/2 de la anchura horizontal de la imagen

Asegúrese de dejar de girar el control de ajuste cuando oiga un clic que indique que el control ha alcanzado su límite. Si gira demasiado el control, puede dañarlo.

- No puede mover la imagen a los valores máximos horizontales y verticales.
  - El ajuste de desviación de la lente no degradará la calidad de la imagen. En el supuesto de que la imagen se distorsione, consulte "Ajuste de la imagen proyectada" para más detalles.

# Conexión

Cuando conecte una fuente de señal al proyector, asegúrese de:

- 1. Apagar todo el equipo antes de realizar cualquier conexión.
- 2. Utilice los cables de señal correctos para cada fuente.
- 3. Asegúrese de insertar los cables firmemente.
- [] En las conexiones ilustradas a continuación, no se incluyen los cables con el proyector (consulte "Contenido del paquete"). Se pueden adquirir en tiendas de electrónica.

Ordenador portátil o de sobremesa

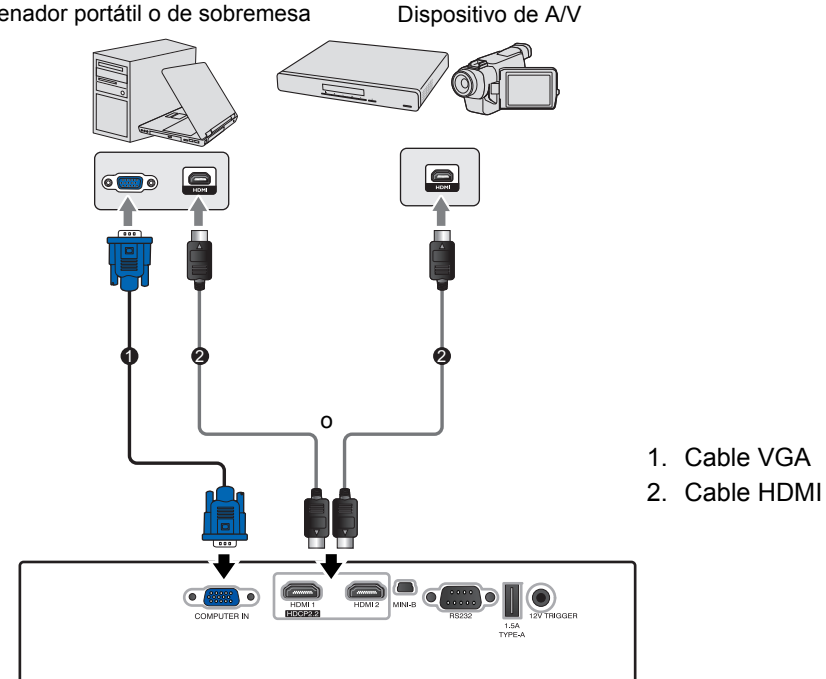

| Terminal | HDCP ver. | Utilizado para        |
|----------|-----------|-----------------------|
| HDMI 1   | 2.2       | Fuente 4K/HDR         |
| HDMI 2   | 1.4       | Fuente hasta FHD (2K) |

Solo el conector HDMI 1 admite 4K (Ultra HD)/HDR.

# Funcionamiento

### Encendido del proyector

 Conecte el cable de alimentación al proyector y a una toma de corriente. Encienda el interruptor de la toma de corriente (donde corresponda). Compruebe que POWER (Luz indicadora de encendido/apagado) en el proyector se ilumina en naranja tras conectar la unidad.

Utilice el cable de alimentación suministrado para evitar situaciones peligrosas como una descarga eléctrica o un incendio.

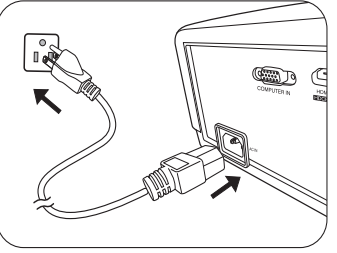

 Pulse O para poner en marcha el proyector. POWER (Luz indicadora de encendido/apagado) parpadeará en verde y una vez encendido el proyector, permanecerá iluminada en ese mismo color. El ventilador se pondrá en funcionamiento y mientras calienta la unidad, la imagen de inicio

se mostrará en la pantalla. Durante el calentamiento, el proyector no responderá a ningún otro comando.

### Apagado del proyector

- 1. Pulse 🕘. El proyector mostrará un mensaje de confirmación de apagado.
- Pulse () por segunda vez. El indicador POWER (Luz indicadora de encendido/apagado) parpadeará en naranja y el ventilador funcionará durante casi dos minutos para enfriar la lámpara. El proyector no responderá a ningún comando durante el proceso de enfriamiento.
- Cuando finalice el proceso de enfriamiento, POWER (Luz indicadora de encendido/apagado) se mostrará en color naranja fijo.

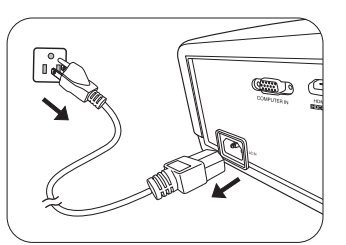

Si no va a utilizar el proyector durante un período de tiempo prolongado, desconecte el cable de alimentación del enchufe.

Evite encender el proyector inmediatamente después de apagarlo, ya que el calor excesivo puede acortar la duración de la lámpara. La duración real de la lámpara puede variar según las condiciones ambientales y el uso.

### Selección de una fuente de entrada

El proyector se puede conectar a distintos equipos a la vez. Sin embargo, sólo muestra una pantalla completa en cada momento. Al encenderlo, el proyector busca automáticamente las señales disponibles.

Si quiere que el proyector siempre busque automáticamente las señales:

 Vaya al menú CONF. SIST.: Básica y habilite Búsqueda automática de entrada. (consulte "Búsqueda automática de entrada" en la página 25)

Para seleccionar la fuente de vídeo:

1. Pulse INPUT para mostrar la barra de selección de fuente.

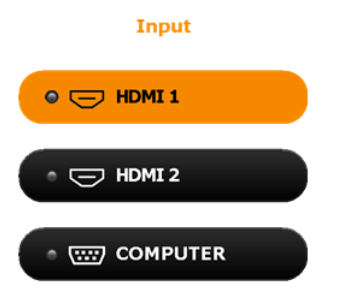

- Pulse ▲ /▼ hasta que haya seleccionado la señal deseada y pulse OK. Una vez detectada, se mostrará durante unos segundos la información de la fuente seleccionada en la pantalla. Si hay varios equipos conectados al proyector, repita los pasos 1-2 para buscar otra señal.
- Consulte "Especificaciones del proyector" para ver la resolución de pantalla nativa de este proyector. Para obtener mejores resultados de visualización de imágenes, debe seleccionar y utilizar una señal de entrada adecuada para esta resolución. El proyector modificará el resto de resoluciones de acuerdo con la configuración del ajuste Relación de aspecto, lo que podría causar distorsión o pérdida de la claridad de la imagen. Consulte "Relación de aspecto" para más detalles.

### Ajuste de la imagen proyectada

### Ajuste del ángulo de proyección

El proyector está equipado con 2 patas de ajuste. Estas patas permiten cambiar la altura de la imagen, así como el ángulo de provección. Apriete o afloje para ajustar y nivelar el ángulo de proyección.

Si la pantalla y el proyector no están colocados perpendicularmente, la imagen se proyectará en vertical trapezoidal. Para solucionar este problema, consulte "Corrección de la deformación trapezoidal" para más detalles.

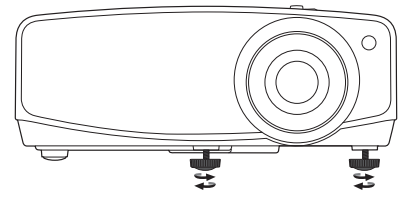

No mire a la lente cuando la lámpara esté encendida. La intensidad de la luz de la lámpara le podría dañar la vista.

### Ajuste del tamaño y claridad de la imagen

Para ajustar el tamaño de la imagen proyectada, gire el anillo de zoom del proyector. anillo de enfoque del proyector.

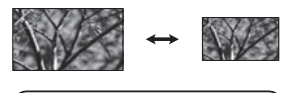

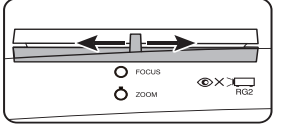

Para aumentar la nitidez de la imagen, gire el

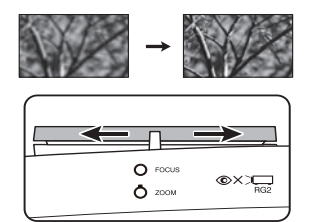

### Corrección de la deformación trapezoidal

La deformación trapezoidal se refiere a una situación en la que la imagen proyectada es notablemente más ancha en la parte superior o en la parte inferior. Tiene lugar cuando el proyector no se encuentra en posición perpendicular a la pantalla.

Además de ajustar la altura del provector, puede corregir esto manualmente siguiendo estas instrucciones:

- 1. Efectúe uno de los pasos indicados a continuación para mostrar la ventana Deformación trapez.:
  - Pulse  $\blacktriangle / \blacksquare$  o  $\checkmark / \blacksquare$  en el proyector. •
  - Pulse  $\blacktriangle / \blacksquare$  o  $\checkmark / \blacksquare$  en el mando a distancia.
- 2. Las siguientes ilustraciones muestran cómo corregir la distorsión de la deformación trapezoidal:

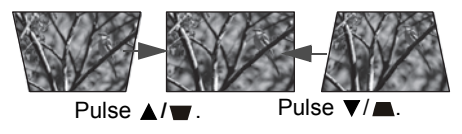

- Para corregir la deformación trapezoidal en la parte inferior de la imagen, utilice  $\blacktriangle$  o  $\blacktriangle/\blacksquare$ .
- Para corregir la deformación trapezoidal en la parte superior de la imagen, utilice  $\mathbf{\nabla}$  o  $\mathbf{\nabla}/\mathbf{\square}$ . Cuando termine, pulse BACK para guardar los cambios y salir.

# Funciones del menú

### Acerca de los menús OSD

Para acceder al menú OSD, pulse MENU.

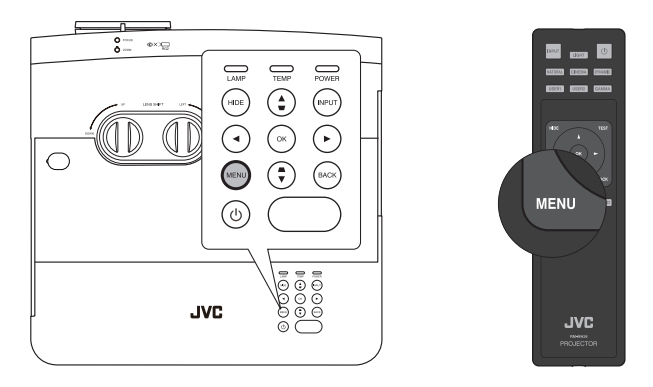

### Mediante el menú OSD

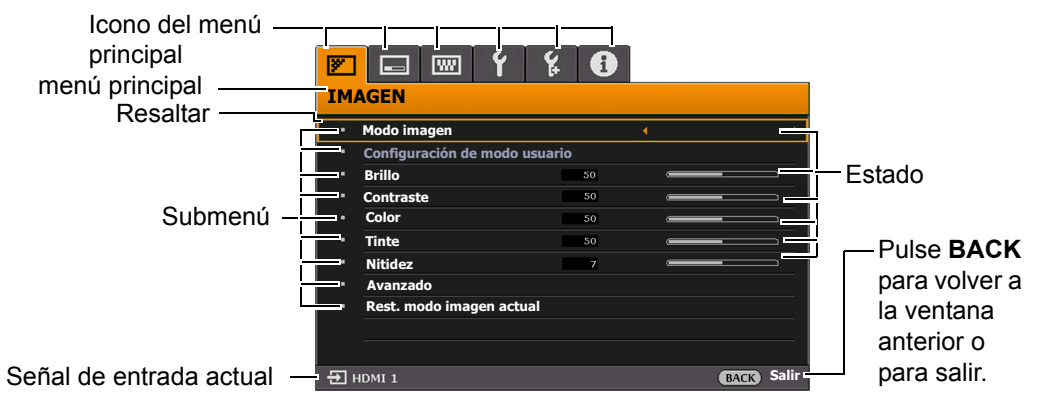

Para acceder al menú OSD, pulse **MENU** en el proyector o mando a distancia. Consta de los siguientes menús principales. Consulte los enlaces después de los elementos del menú a continuación para obtener más información.

- 1. Menú IMAGEN (consultar la página 20)
- 2. Menú PANTALLA (consultar la página 23)
- 3. Menú INSTALACIÓN (consultar la página 24)
- 4. Menú CONF. SIST.: Básica (consultar la página 25)
- 5. Menú CONF. SIST.: Avanzada (consultar la página 26)
- 6. Menú INFORMACIÓN (consultar la página 27)

Los elementos del menú disponibles pueden variar dependiendo de las fuentes de vídeo conectadas o los ajustes especificados. Los elementos del menú que no estén disponibles se mostrarán en gris.

- Utilice las teclas de dirección (◄/►/▲/▼) del proyector o del mando a distancia para moverse por los elementos del menú.
- Utilice **OK** para confirmar el elemento del menú seleccionado.

### Menú IMAGEN

| Submenú                                           | Funciones y descripciones                                                                                                    |  |  |  |  |
|---------------------------------------------------|----------------------------------------------------------------------------------------------------|--|--|--|--|
| Modo imagen                                       | Selecciona un modo imagen predeterminado para adaptarse a su entorno de funcionamiento y al tipo de imagen de la señal de entrada.<br>Los modos imagen predeterminados se describen como sigue:                                                                                                    |  |  |  |  |
|                                                   | <ul> <li>Natural: con una saturación de color equilibrada y un contraste con nivel<br/>bajo de brillo, esta opción es adecuada para disfrutar de imágenes de<br/>vídeo.</li> </ul>                                                                                                    |  |  |  |  |
|                                                   | <ul> <li>Cine: con una saturación de color equilibrada y un contraste con nivel<br/>bajo de brillo, esta opción es adecuada para disfrutar de películas en un<br/>ambiente completamente oscuro (como en una sala de cine).</li> </ul>                                                                                                    |  |  |  |  |
|                                                   | <ul> <li>Dinámico: maximiza el brillo de la imagen proyectada. Este modo es<br/>idóneo para los entornos donde se requiere un brillo muy alto, como al<br/>utilizar el proyector en salas debidamente iluminadas.</li> </ul>                                                                                                    |  |  |  |  |
|                                                   | <ul> <li>Usuario 1/Usuario 2: para personalizar la configuración. Después de<br/>seleccionar Usuario 1/Usuario 2, algunos submenús en el menú</li> <li>PANTALLA se pueden ajustar, según la señal de entrada seleccionada.</li> </ul>                                                                                                    |  |  |  |  |
|                                                   | <ul> <li>El ajuste predeterminado Usuario 1 es adecuado para imágenes de vídeo. El ajuste predeterminado Usuario 2 es adecuado para contenido HLG (Registro híbrido-Gamma).</li> <li>Cuando el proyector reciba contenido HDR 10, como la señal UHD-BD, cambiará automáticamente al modo de imagen adecuado. (*El Modo imagen no co puede combiar)</li> </ul> |  |  |  |  |
| Las siguientes fund                               | se puede cambiar).<br>Siones sólo están disponibles cuando Modo imagen se configura en Usuario 1 o                                                                                                    |  |  |  |  |
| Usuario 2.<br>Configuración<br>de modo<br>usuario | • <b>Cargar configuración</b> : selecciona el modo de imagen que mejor se adapta a la calidad de la imagen y como punto de partida, después es posible definir en detalle la imagen en base a las opciones seleccionadas a continuación.                                                                                                    |  |  |  |  |
|                                                   | • <b>Ren. modo usuar.</b> : seleccione esta opción para renombrar los modos de imagen personalizados ( <b>Usuario 1</b> o <b>Usuario 2</b> ). El nuevo nombre puede tener hasta 9 caracteres, incluyendo letras (A-Z, a-z), dígitos (0-9) y espacios (_).                                                                                                    |  |  |  |  |
|                                                   |                                                                                                    |  |  |  |  |
|                                                   | Ajusta el brillo de la imagen. Al ajustar este control, las zonas oscuras de la imagen aparecen en negro y los detalles de estas zonas son visibles.                                                                                                    |  |  |  |  |
| Brillo                                            | Cuanto mayor sea el valor, mayor<br>será el brillo de la imagen; y cuanto<br>menor sea el valor, más oscura se<br>mostrará la imagen.                                                                                                    |  |  |  |  |
| Contraste                                         | Ajusta el grado de diferenciación existente entre las zonas oscuras y claras de la imagen. Después de ajustar al valor <b>Brillo</b> , ajuste <b>Contraste</b> para definir el nivel de blanco de pico.                                                                                                    |  |  |  |  |
|                                                   | Cuanto más alto sea el valor, mayor<br>será el contraste de la imagen.                                                                                                    |  |  |  |  |

| Submenú           | Funciones y descripciones                                                                                                    |  |  |  |  |  |
|-------------------|----------------------------------------------------------------------------------------------------|--|--|--|--|--|
| Color             | Ajusta el nivel de saturación de color; la cantidad de cada color en una imagen<br>de vídeo. Un ajuste bajo genera colores menos saturados; el ajuste al nivel<br>mínimo muestra la imagen en blanco y negro. |  |  |  |  |  |
|                   | carece de realismo.                                                                                                    |  |  |  |  |  |
|                   | Ajusta los tonos de color rojo y verde de la imagen.                                                                                                    |  |  |  |  |  |
| Tinte             | Cuanto mayor sea el valor, más rojiza será la imagen. Cuanto menor sea el valor,<br>más verdosa será la imagen.                                                                                               |  |  |  |  |  |
|                   | Aumenta o reduce la nitidez de la imagen.                                                                                                    |  |  |  |  |  |
| Nitidez           | Cuanto mayor sea el valor, más nítida<br>será la imagen. Cuanto menor sea el<br>valor, la imagen se verá más<br>difuminada.                                                                                   |  |  |  |  |  |
|                   | Seleccionar gamma                                                                                                    |  |  |  |  |  |
|                   | Gama aluce a la relación entre la fuente de entrada y el brillo de la imagen.                                                                                                    |  |  |  |  |  |
|                   | • <b>2,2</b> : valor de gamma normal.                                                                                                    |  |  |  |  |  |
|                   | <ul> <li>1,8/2,0/2,1/2,3/2,4/2,6: cuanto más alto sea el valor, más oscura<br/>será la imagen.</li> </ul>                                                                                                    |  |  |  |  |  |
|                   | <ul> <li>Prioridad contraste: da más importancia al contraste en<br/>comparación con el ajuste Normal.</li> </ul>                                                                                             |  |  |  |  |  |
|                   | <ul> <li>Prioridad brillo: da más importancia al brillo en comparación con el<br/>ajuste Normal.</li> </ul>                                                                                                   |  |  |  |  |  |
|                   | HLG: para contenido de Registro híbrido-Gamma.                                                                                                    |  |  |  |  |  |
|                   | Temperatura de color                                                                                                    |  |  |  |  |  |
| Avanzado          | <ul> <li>Predeterm.: hay varios ajustes de temperatura de color<br/>predeterminados. Los ajustes disponibles pueden variar según el<br/>tipo de señal seleccionado.</li> </ul>                                |  |  |  |  |  |
|                   | - Alto: las imágenes se visualizan en blanco azulado.                                                                                                    |  |  |  |  |  |
|                   | - Normal: el blanco mantiene su coloración normal.                                                                                                    |  |  |  |  |  |
|                   | - Bajo: las imágenes se visualizan en blanco rojizo.                                                                                                    |  |  |  |  |  |
|                   | También puede establecer la temperatura de color que prefiera ajustando las<br>siguientes opciones.                                                                                                    |  |  |  |  |  |
|                   | <ul> <li>Gana. rojo/Gana. verde/Gana. azul: ajusta los niveles de contraste<br/>de Rojo, Verde y Azul.</li> </ul>                                                                                             |  |  |  |  |  |
|                   | <ul> <li>Desv. rojo/Desv. verde/Desv. azul: ajusta los niveles de brillo de<br/>Rojo, Verde y Azul.</li> </ul>                                                                                                |  |  |  |  |  |
| C Al visualizar c | ontenido HLG                                                                                                    |  |  |  |  |  |
| El ajuste prede   | eterminado Usuario 2 es adecuado para contenido HLG.<br>a seleccionar "Usuario 2" desde el modo de imagen al visualizar contenido HLG.                                                                        |  |  |  |  |  |
| (Registro híbri   | do-Gamma).                                                                                                    |  |  |  |  |  |

| Submenú  | Funciones y descripciones                                                                                                    |  |  |  |  |  |
|----------|----------------------------------------------------------------------------------------------------|--|--|--|--|--|
|          | Administración de color 3D                                                                                                    |  |  |  |  |  |
|          | Dispone de seis conjuntos (RGBCMY) de colores que se pueden ajustar. Puede seleccionar cualquier de ellos para ajustar su rango de color y saturación.                                                                                                    |  |  |  |  |  |
| Avanzado | <ol> <li>Pulse OK para mostrar la ventana Administración de color 3D.</li> <li>Seleccione Color primario y utilice ◄/► para seleccionar un color, ya sea<br/>R (Rojo), G (Verde), B (Azul), C (Cian), M (Magenta) o Y (Amarillo).</li> <li>Pulse ▼ para seleccionar Matiz y utilice ◀/► para establecer su rango. Si<br/>aumenta la gama los colores se incluirá una proporción mayor de los dos<br/>colores adyacentes.</li> </ol>                                                                                                    |  |  |  |  |  |
|          | La ilustración muestra cómo se relacionan los colores entre sí.<br>Por ejemplo, si selecciona <b>R</b> y configura su valor en 0, sólo se seleccionará el rojo puro. Si aumenta la gama, se incluirá el rojo cercano al amarillo y el rojo cercano al magenta.                                                                                                    |  |  |  |  |  |
|          | <ol> <li>Pulse V para seleccionar Ganancia y utilice <!-- --> para establecer los valores. El nivel de contraste del color principal que seleccione se verá afectado. Cada ajuste realizado se reflejará de inmediato en la imagen.</li> <li>Pulse V para seleccionar Saturación* y utilice <!-- --> para ajustar los valores. Cada ajuste realizado se reflejará de inmediato en la imagen.</li> <li>Repita los pasos 2 a 5 hasta que haya realizado todos los ajustes deseados.</li> <li>Cuando termine, pulse BACK para salir.</li> </ol> |  |  |  |  |  |
|          | producen colores menos saturados; el ajuste "0" elimina completamente ese<br>color de la imagen. Si la saturación es demasiado alta, el color será exagerado y<br>poco realista.                                                                                                    |  |  |  |  |  |
|          | MoviePro                                                                                                    |  |  |  |  |  |
|          | <ul> <li>Mejora del color: le permite ajustar la saturación de colores con una<br/>mayor flexibilidad. Modula complejos algoritmos de color para<br/>representar a la perfección colores saturados, gradientes finos,<br/>tonos intermedios y pigmentos sutiles.</li> </ul>                                                                                                    |  |  |  |  |  |
|          | <ul> <li>Tono de piel: proporciona un ajuste de tono inteligente solo para<br/>calibrar el color de la piel de las personas, no otros colores de la<br/>imagen. Evita la decoloración de los tonos de piel por la luz del haz<br/>de proyección, representando cada tono de piel en el tono más<br/>bonito.</li> </ul>                                                                                                    |  |  |  |  |  |
|          | <ul> <li>Superresolución: se trata de una tecnología de súper resolución<br/>que mejora radicalmente el contenido Full HD en cuanto a colores,<br/>contraste y texturas. Es también una tecnología de mejora de<br/>detalles que ajusta los detalles de la superficie para conseguir<br/>imágenes realistas que parezcan salir de la pantalla. Los usuarios<br/>pueden ajustar los niveles de nitidez y mejora de detalles para<br/>optimizar la visualización.</li> </ul>                                                                   |  |  |  |  |  |

| Submenú                     | Funciones y descripciones                                                                                                    |
|-----------------------------|----------------------------------------------------------------------------------------------------|
|                             | Apertura autom.                                                                                                    |
| Avanzado                    | Desactivado: para desactivar la función de apertura automática.                                                                                                    |
|                             | Bajo: la apertura automática funcionará con un intervalo limitado.                                                                                                    |
|                             | <ul> <li>Alto: la apertura funciona de forma dinámica en todo el intervalo<br/>para ofrecer una experiencia de primera.</li> </ul>                                                        |
| Rest. modo<br>imagen actual | Restablece todos los ajustes realizados para el <b>Modo imagen</b> (incluyendo los modos predeterminados, <b>Usuario 1</b> y <b>Usuario 2</b> ) a los valores predeterminados de fábrica. |

### Menú PANTALLA

| Submenú                   | Funciones y descripciones                                                                                                    |  |  |  |
|---------------------------|----------------------------------------------------------------------------------------------------|--|--|--|
|                           | En las siguientes ilustraciones, las partes en negro son zonas inactivas mientras que las blancas son activas.                                                                                                    |  |  |  |
|                           | Automática                                                                                                    |  |  |  |
|                           | Cambia la escala de una imagen de manera<br>proporcional para ajustarla a la resolución original<br>del proyector en su ancho horizontal o vertical.<br>Esto maximiza el uso de la pantalla y mantiene la<br>relación de aspecto de la imagen. |  |  |  |
|                           | • 4:3                                                                                                    |  |  |  |
| Relación de<br>aspecto    | Ajusta la imagen para mostrarla en el centro de la pantalla con una relación de aspecto 4:3.                                                                                                    |  |  |  |
|                           | . 400                                                                                                    |  |  |  |
|                           | <ul> <li>16:9</li> <li>Ajusta la imagen para mostrarla en el centro de la pantalla con una relación de aspecto 16:9.</li> <li>Imagen de 16:9</li> </ul>                                                                                        |  |  |  |
|                           | • 16:10                                                                                                    |  |  |  |
|                           | Ajusta la imagen para mostrarla en el centro de la pantalla con una relación de aspecto 16:10.                                                                                                    |  |  |  |
|                           | Muestra la ventana <b>Posición imagen</b> . Puede utilizar las teclas de dirección del                                                                                                    |  |  |  |
|                           | proyector o del mando a distancia para ajustar la posición de la imagen                                                                                                    |  |  |  |
| Posición<br>imagen        | proyectada.                                                                                                    |  |  |  |
|                           | Los valores mostrados en la posicion inferior de la ventana cambian con cada<br>pulsación de tecla                                                                                                    |  |  |  |
|                           | Free Esta función solo está disponible al seleccionar la señal PC.                                                                                                    |  |  |  |
|                           | Oculta la mala calidad de la imagen en los cuatro bordes.                                                                                                    |  |  |  |
| Ajuste de<br>sobrebarrido | Cuanto más alto sea el valor, mayor será la parte de la imagen que se oculte<br>mientras la pantalla se mantiene rellenada y geométricamente precisa. El<br>ajuste 0 significa que se mostrará el 100% de la imagen.                           |  |  |  |

| Submenú   | Funciones y descripciones                                         |
|-----------|-------------------------------------------------------------------|
| Fase      | Ajusta la fase del reloj para reducir la distorsión de la imagen. |
|           | 🕞 Esta función solo está disponible al seleccionar la señal PC.   |
| Tamaño H. | Ajusta el ancho horizontal de la imagen.                          |
|           | 🕞 Esta función solo está disponible al seleccionar la señal PC.   |
| e-shift   | Cambia la resolución de la pantalla.                              |
|           | Desactivado: cambia a la resolución 2K.                           |
|           | El 🕞 Modo imagen se ajustará automáticamente en el modo fijo.     |
|           | Activado (recomendado): cambia a la resolución 4K.                |

### Menú INSTALACIÓN

| Submenú               | Funciones y descripciones                                                                                                    |  |  |  |  |  |
|-----------------------|----------------------------------------------------------------------------------------------------|--|--|--|--|--|
| Modo proyector        | Consulte "Elección de una ubicación" para más detalles.                                                                                                    |  |  |  |  |  |
| Patrón de<br>prueba   | Permite ajustar el tamaño de la imagen y<br>el enfoque y comprobar que la imagen<br>proyectada no está distorsionada. Para<br>cerrar el patrón de prueba, vuelva a este<br>menú y seleccione <b>Desactivado</b> .                                   |  |  |  |  |  |
|                       | Modo lámpara                                                                                                    |  |  |  |  |  |
|                       | <ul> <li>Seleccione la potencia de la lámpara del proyector entre los siguientes modos.</li> <li>Normal: ofrece todo el brillo de la lámpara.</li> <li>Eco: reduce el ruido del sistema y el consumo de energía de la lámpara en un 30%.</li> </ul> |  |  |  |  |  |
| Configurac.           | Si se selecciona el modo <b>Eco</b> , se reducirá la salida de luz y se proyectarán imágenes más oscuras. Consulte "Configurando el Modo lámpara" para más detalles.                                                                                |  |  |  |  |  |
| lampara               | Rest. tempor. lámp.                                                                                                    |  |  |  |  |  |
|                       | Active esta función sólo después de instalar una lámpara nueva. Cuando seleccione <b>Restabl.</b> , aparecerá un mensaje " <b>Reinicio realizado con éxito</b> " para notificar que el tiempo de la lámpara se ha restablecido a "0".               |  |  |  |  |  |
|                       | Información de lámpara                                                                                                    |  |  |  |  |  |
|                       | Seleccione esta opción para saber la duración (en horas) de uso de la<br>lámpara, que se calcula automáticamente con el temporizador integrado.                                                                                                    |  |  |  |  |  |
| Disparador de<br>12 V | Hay un activador de 12 V que funciona según sus necesidades en los escenarios de instalación. Hay dos opciones disponibles:                                                                                                    |  |  |  |  |  |
|                       | <ul> <li>Desactivado: si se selecciona esta opción, el proyector no enviará<br/>ninguna señal electrónica cuando esté encendido.</li> </ul>                                                                                                    |  |  |  |  |  |
|                       | <ul> <li>Activado: el proyector enviará una señal electrónica de baja a alta<br/>cuando esté encendido y una señal de alta a baja cuando esté<br/>apagado.</li> </ul>                                                                               |  |  |  |  |  |

| Submenú                 | Funciones y descripciones                                                                                                    |  |  |
|-------------------------|----------------------------------------------------------------------------------------------------|--|--|
|                         | El modo es para el funcionamiento en zonas con una altitud elevada o con temperaturas altas. Active la función cuando se encuentre en un lugar entre 1500 y 3000 m sobre el nivel del mar y si la temperatura ambiente oscila entre 0 y 30°C.                                                                                                    |  |  |
| Modo altitud<br>elevada | El uso de <b>Modo altitud elevada</b> puede incrementar el nivel de decibelios, ya que aumenta la velocidad del ventilador necesaria para mejorar el enfriamiento general del sistema y su rendimiento.                                                                                                    |  |  |
|                         | Si utiliza este proyector en otros entornos extremos distintos a los citados<br>anteriormente, puede que se apague automáticamente para evitar el<br>sobrecalentamiento. En estos casos, deberá cambiar a <b>Modo altitud elevada</b><br>para solucionar las incidencias. Sin embargo, esto no significa que este<br>proyector funcione en cualquier condición extrema o peligrosa. |  |  |

### Menú CONF. SIST.: Básica

| Submenú                              | Funciones y descripciones                                                                                                    |  |  |
|--------------------------------------|----------------------------------------------------------------------------------------------------|--|--|
| Idioma                               | Establece el idioma de los menús de visualización en pantalla (OSD).                                                                                                    |  |  |
| Color de fondo                       | Establece el color de fondo del proyector.                                                                                                    |  |  |
| Pantalla<br>bienvenida               | Permite seleccionar la pantalla de logotipo que se muestra durante el inicio del proyector. Puede elegir la pantalla de logotipo <b>JVC</b> , la pantalla <b>Azul</b> o la pantalla <b>Negra</b> .                                                                                                    |  |  |
| Apagado<br>automático                | Evita una proyección innecesaria cuando no se detecta señal durante mucho tiempo. Consulte "Configurando el Apagado automático" para más detalles.                                                                                                    |  |  |
| Encendido<br>directo                 | Permite que el proyector se encienda automáticamente cuando reciba corriente a través del cable de alimentación.                                                                                                    |  |  |
| Configuración<br>menús               | <ul> <li>Posición de menús Establece la posición del menú OSD. </li> <li>Tiempo visual. menús Establece el período de tiempo que la OSD permanece activa desde la última vez que se pulsó una tecla. </li> <li>Mensaje recordatorio Activa o desactiva los mensajes recordatorios.</li></ul>                                                   |  |  |
| Renombrar<br>entrada                 | Cambia el nombre de la fuente de entrada actual. Utilice $\mathbf{A}/\mathbf{V}/\mathbf{A}$ y <b>OK</b> para establecer los caracteres que desee para la fuente conectada.                                                                                                    |  |  |
| Búsqueda<br>automática de<br>entrada | Establece la posibilidad de que el proyector realice automáticamente la búsqueda de fuentes de entrada.<br>Seleccione <b>Activado</b> para que el proyector inicie la exploración de fuentes de entrada hasta encontrar una señal. Si la función está en <b>Desactivado</b> , el proyector seleccionará la última fuente de entrada utilizada. |  |  |

### Menú CONF. SIST.: Avanzada

| Submenú     | Funciones y descripciones                                                                                                    |  |  |  |
|-------------|----------------------------------------------------------------------------------------------------|--|--|--|
| HDR         | • HDR<br>El proyector admite fuentes de generación de imágenes HDR. Puede detectar<br>automáticamente el rango dinámico de la fuente y optimizar la configuración<br>para reproducir el contenido en una amplia variedad de condiciones de luz. Si<br>la fuente de entrada no se define con rango dinámico, también puede<br>seleccionar manualmente HDR o SDR.                              |  |  |  |
|             | • EOTF<br>El proyector puede ajustar automáticamente los niveles de brillo de su imagen<br>según la fuente de entrada. También puede seleccionar manualmente un nivel<br>de brillo para mostrar una mejor calidad de imagen. Cuanto más alto sea el<br>valor, más brillante será la imagen; cuanto menor sea el valor, más oscura será<br>la imagen.                                         |  |  |  |
| Banga HDMI  | <ul> <li>Automática: establece el proyector para que detecte el rango HDMI de<br/>la señal de entrada automáticamente.</li> </ul>                                                                                                    |  |  |  |
| Rango HDIMI | • <b>Mejorar</b> : establece el rango de color HDMI como 0 - 255.                                                                                                    |  |  |  |
|             | • Estándar: establece el rango de color HDMI como 16 - 235.                                                                                                    |  |  |  |
|             | Por razones de seguridad y para evitar el uso no autorizado, puede configurar<br>la seguridad con contraseña en el proyector. Esto limita el uso del proyector a<br>los usuarios que conocen la contraseña. Si introduce una contraseña<br>incorrecta 5 veces seguidas, el proyector se apagará automáticamente.                                                                             |  |  |  |
|             | Puede encontrarse con algún problema si activa esta función y después<br>olvida la contraseña. Tome nota de su contraseña y guárdela en un lugar<br>seguro por si tuviese que recurrir a ella.                                                                                                    |  |  |  |
|             | Se le pedirá que establezca una contraseña si aún no se ha establecido ninguna. Como indica la ventana, las cuatro teclas de dirección $(\blacktriangle/\blacktriangleright/\lor/\blacktriangleleft)$ representan respectivamente 4 dígitos (1, 2, 3, 4). Utilice las teclas de dirección para establecer una contraseña de 6 dígitos. Los dígitos se muestran como ****** al introducirlos. |  |  |  |
|             | Cambiar contraseña                                                                                                    |  |  |  |
| Contraseña  | Se le solicitará que introduzca la contraseña actual antes de cambiarla por una nueva.                                                                                                    |  |  |  |
|             | Activar Bloqueo                                                                                                    |  |  |  |
|             | Se le solicitará que introduzca la contraseña actual antes de cambiar el ajuste.                                                                                                    |  |  |  |
|             | Una vez establecida la contraseña y habilitado el bloqueo de inicio, el<br>proyector no se podrá utilizar a menos que se introduzca la contraseña<br>correcta cada vez que se inicie.                                                                                                    |  |  |  |
|             | Si olvida la contraseña, haga lo siguiente:                                                                                                    |  |  |  |
|             | <ol> <li>Pulse <b>OK</b> durante 3 segundos cuando aparezca el mensaje de error de<br/>contraseña. El proyector mostrará un código en la pantalla.</li> <li>Tomo nota del código y apaguo el proyector.</li> </ol>                                                                                                    |  |  |  |
|             | <ol> <li>Póngase en contacto con el centro de atención al cliente de JVC local<br/>para descifrar el código. Tal vez se le solicite un comprobante de<br/>compra para verificar que usted es un usuario autorizado del proyector.</li> </ol>                                                                                                    |  |  |  |

| Submenú                        | Funciones y descripciones                                                                                                    |  |  |
|--------------------------------|----------------------------------------------------------------------------------------------------|--|--|
|                                | Bloqueando la teclas de control del proyector, puede evitar que alguien (niños, por ejemplo) cambie la configuración accidentalmente.       |  |  |
|                                | Cuando seleccione Activado para seleccionar esta función, no funcionará                                                                     |  |  |
| Bloqueo de<br>teclas del panel | ninguna tecla de control del proyector, a excepción de 也 ENCENDIDO.                                                                         |  |  |
|                                | Para desbloquear las teclas, pulse ▶ en el proyector durante 3 segundos o seleccione <b>Desactivado</b> aquí mediante el mando a distancia. |  |  |
|                                | La función es accesible a través del mando a distancia o el teclado.                                                                        |  |  |
| Restablecer                    | Restablece todos los valores predeterminados de fábrica.                                                                                    |  |  |
| config.                        | Se conservarán los ajustes siguientes: Idioma, Modo proyector, Modo altitud elevada, Contraseña.                                            |  |  |

### Menú INFORMACIÓN

| Submenú                     | Funciones y descripciones                                  |  |  |
|-----------------------------|------------------------------------------------------------|--|--|
| Entrada                     | Muestra la fuente de señal actual.                         |  |  |
| Modo imagen                 | Muestra el modo de imagen actual en el menú IMAGEN.        |  |  |
| Resolución                  | Muestra la resolución original de la fuente de entrada.    |  |  |
| Sistema de<br>color         | Muestra el formato del sistema de entrada.                 |  |  |
| Tiempo de uso<br>de lámpara | Muestra el número de horas que se ha utilizado la lámpara. |  |  |
| Versión de<br>firmware      | Muestra la versión de firmware de su proyector.            |  |  |

C Algunos datos se facilitan sólo cuando se utilizan ciertas fuentes de entrada.

### Estructura del menú OSD

#### 🕝 El menú OSD varía según el tipo de señal seleccionada.

| Menú principal | Submenú                |                               | Opciones                                                             |  |
|----------------|------------------------|-------------------------------|----------------------------------------------------------------------|--|
|                | Modo imagen            |                               | Natural/Cine/Dinámico/Usuario 1/Usuario 2                            |  |
|                | Configuración de       | Cargar configuración          | Natural/Cine/Dinámico/Usuario 1/Usuario 2                            |  |
|                | modo usuario           | Ren. modo usuar.              |                                                                      |  |
|                | Brillo                 |                               |                                                                      |  |
|                | Contraste              |                               |                                                                      |  |
|                | Color                  |                               |                                                                      |  |
|                | Tinte                  |                               |                                                                      |  |
|                | Nitidez                |                               |                                                                      |  |
|                |                        | Seleccionar gamma             | 1,8/2,0/2,1/2,2/2,3/2,4/2,6/Prioridad contraste/Prioridad brillo/HLG |  |
|                |                        |                               | Predeterm.                                                           |  |
|                |                        |                               | Gana. rojo                                                           |  |
|                |                        |                               | Gana. verde                                                          |  |
| IMAGEN         |                        | Temperatura de color          | Gana. azul                                                           |  |
|                |                        |                               | Desv. rojo                                                           |  |
|                |                        |                               | Desv. verde                                                          |  |
|                | Avanzado               |                               | Desv. azul                                                           |  |
|                |                        | Administración de color<br>3D | Color primario                                                       |  |
|                |                        |                               | Matiz                                                                |  |
|                |                        |                               | Ganancia                                                             |  |
|                |                        |                               | Saturación                                                           |  |
|                |                        |                               | Mejora del color                                                     |  |
|                |                        | MoviePro                      | Tono de piel                                                         |  |
|                |                        |                               | Superresolución                                                      |  |
|                |                        | Apertura autom.               | Desactivado/Bajo/Alto                                                |  |
|                | Rest. modo imagen actu | Jal                           |                                                                      |  |
|                | Relación de aspecto    |                               | Automática/4:3/16:9/16:10                                            |  |
|                | Posición imagen        |                               |                                                                      |  |
| ΡΔΝΤΔΙΙΔ       | Ajuste de sobrebarrido |                               | 0-3                                                                  |  |
|                | Fase                   |                               |                                                                      |  |
|                | Tamaño H.              |                               |                                                                      |  |
|                | e-shift                |                               | Desactivado/Activado                                                 |  |
|                | Modo proyector         |                               | Frontal/Trasero/Anterior techo/Post. Techo                           |  |
|                | Patrón de prueba       |                               | Desactivado/Activado                                                 |  |
| ,              |                        | Modo lámpara                  | Normal/Eco                                                           |  |
| INSTALACION    | Configurac. lámpara    | Rest. tempor. lámp.           | Restabl./Cancelar                                                    |  |
|                |                        | Información de lámpara        | Tiempo de uso de lámpara                                             |  |
|                | Disparador de 12 V     |                               | Desactivado/Activado                                                 |  |
|                | Modo altitud elevada   |                               | Activado/Desactivado                                                 |  |

| Menú principal | Submenú                        |                      | Opciones                                                                                                    |
|----------------|--------------------------------|----------------------|----------------------------------------------------------------------------------------------------|
|                | ldioma                         |                      | English/Français/Deutsch/<br>Italiano/Español/Русский/<br>繁體中文/简体中文/日本語/<br>Svenska/Türkçe/Čeština/Português<br>Norsk/Nederlands/Polski |
|                | Color de fondo                 |                      | Verde/Negra/Azul                                                                                                    |
|                | Pantalla bienvenida            |                      | Negra/Azul/JVC                                                                                                    |
| CONF. SIST.:   | Apagado automático             |                      | Desactivar/5 minutos/10 minutos/<br>15 minutos/20 minutos/25 minutos/<br>30 minutos                                                     |
| Básica         | Encendido directo              |                      | Desactivado/Activado                                                                                                    |
|                |                                | Posición de menús    | Centro/Superior izquierda/Superior derecha/Inferior derecha/Inferior izquierda                                                          |
|                | Configuración menús            | Tiempo visual. menús | Siempre act./5 segundos/10 segundos/<br>15 segundos/20 segundos/25 segundos/<br>30 segundos                                             |
|                |                                | Mensaje recordatorio | Desactivado/Activado                                                                                                    |
|                | Renombrar entrada              |                      |                                                                                                    |
|                | Búsqueda automática de entrada |                      | Desactivado/Activado                                                                                                    |
|                | HDR                            |                      | Automática/SDR                                                                                                    |
|                | EOTF                           |                      | Bajo/Medio/Alto                                                                                                    |
|                | Rango HDMI                     |                      | Automática/Estándar/Mejorar                                                                                                    |
| CONF. SIST.:   | Contraseña                     | Cambiar contraseña   |                                                                                                    |
| Avanzada       |                                | Activar Bloqueo      | Activado/Desactivado                                                                                                    |
|                | Bloqueo de teclas del<br>panel |                      | Desactivado/Activado                                                                                                    |
|                | Restablecer config.            |                      | Restabl./Cancelar                                                                                                    |
|                | Entrada                        |                      |                                                                                                    |
| INFORMACIÓN    | Modo imagen                    |                      |                                                                                                    |
|                | Resolución                     |                      |                                                                                                    |
|                | Sistema de color               |                      |                                                                                                    |
|                | Tiempo de uso de<br>lámpara    |                      |                                                                                                    |
|                | Versión de firmware            |                      |                                                                                                    |

# Mantenimiento

### Cuidados del proyector

#### Limpieza de la lente

Limpie la lente cada vez que observe que hay suciedad o polvo en la superficie.

Antes de limpiar cualquier parte del proyector, apáguelo siguiendo el procedimiento de apagado correcto (consulte "Apagado del proyector"), desenchufe el cable de alimentación y déjelo que se enfríe completamente.

- Utilice un bote de aire comprimido para retirar el polvo.
- Si hay suciedad o manchas, utilice papel limpiador de lente o humedezca un paño con un producto de limpieza para lentes y páselo con suavidad por la superficie de la misma.
- Nunca utilice productos abrasivos, limpiadores ácidos o alcalinos, polvos desengrasantes o disolventes volátiles, como alcohol, benceno, diluyente o insecticida. El uso de dichos materiales o un contacto prolongado con materiales de vinilo o caucho puede ocasionar daños en la superficie del proyector y en el material del alojamiento.
- No toque la lente con los dedos ni frote la lente con materiales abrasivos. Incluso las toallitas de papel pueden dañar el revestimiento de la lente. Utilice sólo cepillos para lentes fotográficas, paños y soluciones limpiadoras que sean adecuados. No limpie la lente si el proyector está encendido o aún caliente tras su último uso.

### Limpieza de la carcasa del proyector

Antes de limpiar cualquier parte del proyector, apáguelo siguiendo el procedimiento de apagado correcto (consulte "Apagado del proyector"), desenchufe el cable de alimentación y déjelo que se enfríe completamente.

- Para eliminar suciedad o polvo, limpie la carcasa con un paño suave, seco y que no suelte pelusa.
- Para limpiar manchas o suciedad difícil de eliminar, humedezca un paño suave con agua y un detergente neutro. A continuación, pase el paño por la carcasa.

Munca utilice cera, alcohol, benceno, disolvente u otros detergentes químicos. Pueden dañar la carcasa.

#### Almacenamiento del proyector

Para guardar el proyector durante un período de tiempo prolongado:

- Asegúrese de que la temperatura y la humedad del área de almacenamiento se encuentran dentro de los valores recomendados para el proyector. Consulte "Especificaciones" o contacte con su proveedor para conocer estos valores.
- Quite las patas de ajuste.
- Extraiga la pila del mando a distancia.
- Guarde el proyector en el embalaje original o en uno equivalente.

#### Transporte del proyector

Se recomienda transportar el proyector en el embalaje original o en uno equivalente.

### Información sobre la lámpara

### Cómo conocer las horas de uso de la lámpara

Cuando el proyector está en funcionamiento, el temporizador incorporado calcula de forma automática la duración (en horas) de uso de la lámpara.

Para obtener información sobre las horas de la lámpara:

- 1. Pulse MENU.
- Use las teclas de dirección (◄/►/▲/▼) para ir a INFORMACIÓN o acceder al menú INSTALACIÓN > Configurac. lámpara > Información de lámpara.
- 3. Se mostrará información sobre Tiempo de uso de lámpara.
- 4. Pulse MENU para salir.

### Aumentar la duración de la lámpara

La lámpara de proyección es un artículo consumible. Para alargar la duración de la lámpara lo máximo posible, puede configurar los ajustes siguientes en el menú OSD.

Para acceder al menú OSD, consulte "Mediante el menú OSD" para más detalles.

#### Configurando el Modo lámpara

Si establece el proyector en modo Eco, se alarga la duración de la lámpara.

- 1. Vaya a INSTALACIÓN > Configurac. lámpara > Modo lámpara.
- 2. Pulse **◄**/**▶** para moverse al modo deseado y después, pulse **OK**.
- 3. Cuando termine, pulse MENU para guardar los cambios y salir.

#### Configurando el Apagado automático

Esta función permite que el proyector se apague automáticamente si no se detecta una fuente de entrada durante un período de tiempo establecido.

- 1. Vaya a CONF. SIST.: Básica > Apagado automático.
- Pulse ◄/ ► para seleccionar un período de tiempo. Si la duración de tiempo predeterminada no es adecuada para su presentación, seleccione **Desactivar**, y el proyector no se apagará automáticamente en un período de tiempo concreto.
- 3. Cuando termine, pulse **MENU** para guardar los cambios y salir.

### Cuándo debe sustituir la lámpara

Cuando el indicador de la lámpara se ilumine en rojo o cuando aparezca un mensaje donde se sugiera la sustitución de la misma, coloque una lámpara nueva o póngase en contacto con su proveedor. Una lámpara antigua puede hacer que el proyector no funcione correctamente y, en circunstancias excepcionales, la lámpara puede incluso explotar.

LAMP (Luz indicadora de la lámpara) y TEMP (Luz de advertencia de temperatura) se iluminarán cuando la temperatura de la lámpara sea demasiado alta. Apague el proyector y deje que se enfríe durante 45 minutos. Si el indicador LAMP o el indicador TEMP sigue iluminado al volver a encender el proyector, póngase en contacto con su proveedor. Consulte "Indicadores" para más detalles.

El siguiente mensaje de advertencia sobre la lámpara le recordará la necesidad de cambiarla.

Cr Las siguientes ilustraciones sirven solo para fines de referencia y pueden diferir del diseño real.

| Estado                                                                                                    | Mensaje                                                                                                    |  |
|----------------------------------------------------------------------------------------------------|----------------------------------------------------------------------------------------------------|--|
| La lámpara ha estado en funcionamiento durante<br>3500 horas. Instale una nueva lámpara para obtener un<br>rendimiento óptimo. Si el proyector funciona con<br>normalidad en el modo <b>Eco</b> seleccionado (consulte "Cómo<br>conocer las horas de uso de la lámpara"), puede seguir<br>utilizándolo hasta que aparezca la advertencia que indique<br>que la lámpara ha estado funcionando durante 3950 horas.               | Aviso<br>Solicitar cambio de<br>lámpara<br>Lámpara>3500 horas                                                                       |  |
| La lámpara ha estado en funcionamiento durante<br>3950 horas. Se deberá instalar una lámpara nueva para<br>evitar que el proyector se apague cuando se agote el<br>tiempo de uso de la misma.                                                                                                    | Aviso<br>Cambiar lámpara<br>pronto<br>Lámpara>3950 horas                                                                            |  |
| La lámpara ha estado en funcionamiento durante<br>4000 horas.<br>Se recomienda que sustituya la lámpara en este momento.<br>La lámpara es un artículo consumible. El brillo de la<br>lámpara disminuye con el uso. Es algo normal. Puede<br>sustituir la lámpara siempre que vea que el nivel de<br>brillo ha disminuido considerablemente. Si no ha<br>sustituido la lámpara antes, deberá hacerlo tras<br>4000 horas de uso. | Aviso<br>Cambiar lámpara<br>ahora<br>Lámpara>4000 horas                                                                             |  |
| DEBE sustituir la lámpara para que el proyector funcione con normalidad.                                                                                                    | Aviso<br>Fuera del tiempo de<br>uso de la lámpara<br>Cambiar lámpara (Consulte manual de<br>usuario). Luego restablecer tempor lámp |  |

### Sustitución de la lámpara

- Para reducir el riesgo de descargas eléctricas, no olvide apagar el proyector y desenchufar el cable de alimentación antes de cambiar la lámpara.
  - Para reducir el riesgo de quemaduras graves, deje que se enfríe el proyector durante al menos 45 minutos antes de sustituir la lámpara.
  - Para evitar lesiones en los dedos o dañar los componentes internos del proyector, tenga cuidado al retirar los cristales de una lámpara rota.
  - Para evitar lesiones en los dedos o que la calidad de la imagen resulte afectada al tocar la lente, no toque el compartimento vacío de la lámpara cuando esta se haya retirado.
  - Esta lámpara contiene mercurio. Consulte la normativa sobre residuos peligrosos de su zona con el fin de desechar la lámpara de la forma más adecuada.
  - Para garantizar un funcionamiento óptimo del proyector, se recomienda adquirir una lámpara para proyectores adecuada cuando deba sustituirla.
  - Asegúrese de que la ventilación es adecuada al manipular las lámparas rotas. Le recomendamos que utilice respiradores, gafas de seguridad, así como visores y protectores faciales y que lleve ropa de protección adecuada como guantes.
  - Apague el proyector y desconéctelo de la toma de corriente. Si la temperatura de la lámpara es demasiado elevada, espere unos 45 minutos hasta que se enfríe para evitar quemaduras.
  - Utilice unas pinzas para quitar la tapa del tornillo de la parte superior de la tapa de la lámpara. Afloje los tornillos que fijan la cubierta de la lámpara en la parte lateral y superior del proyector hasta que dicha cubierta se suelte.

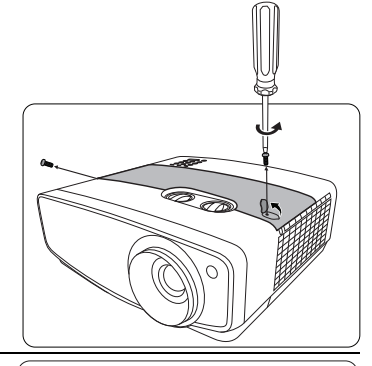

- 3. Retire la cubierta de la lámpara del proyector.
- 4. Confirme la posición de la película protectora de la lámpara para poner una nueva película en la misma posición más tarde, después retire y elimine la película protectora de la lámpara.
- $\triangle$ 
  - No encienda la unidad sin la cubierta de la lámpara.
  - No introduzca la mano entre la lámpara y el proyector, ya que los bordes afilados del interior del proyector podrían causarle lesiones.
  - 5. Afloje el tornillo que sujeta la lámpara.
  - 6. Levante la palanca para que quede en posición vertical.

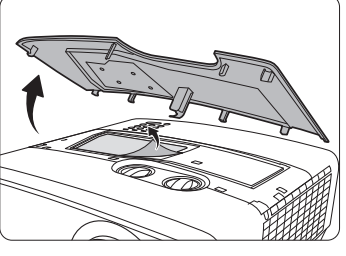

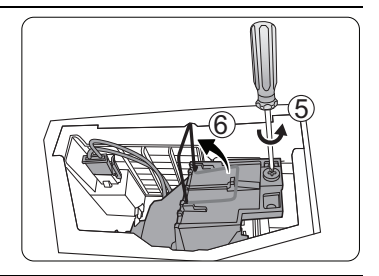

- 7. Desconecte el conector de la lámpara del proyector.
- 8. Utilice la palanca para retirar la lámpara del proyector lentamente.
- Si lo hace demasiado rápido, puede que se rompa la lámpara y salten cristales en el proyector.
  - No coloque la lámpara en lugares donde pueda salpicarle el agua, que estén al alcance de los niños o cerca de materiales inflamables.
  - No introduzca las manos en el proyector después de retirar la lámpara. Si toca los componentes ópticos del interior, se podrían producir irregularidades en el color y distorsiones en las imágenes proyectadas.
  - Tal y como se muestra en la ilustración, baje la lámpara nueva (lámpara de sustitución: PK-L2417U).
     Inserte la parte abultada de la base de la lámpara en el orificio del proyector. Si no está bien insertada, se puede reducir el brillo o bien dañar el equipo.

10. Inserte el conector de la lámpara.

- 11. Apriete el tornillo que sujeta la lámpara.
- 12. Asegúrese de que la palanca está completamente plana y encajada en su sitio.
- Si los tornillos quedan sueltos, es posible que la conexión no se realice de forma adecuada y el funcionamiento de la unidad no sea correcto.
  - No apriete demasiado el tornillo.
  - 13. Vuelva a colocar la película protectora de la lámpara.
  - 14. Vuelva a colocar la cubierta de la lámpara en el proyector.

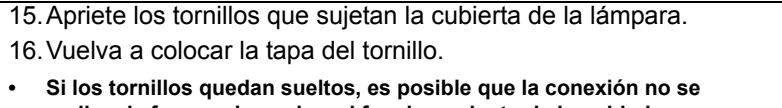

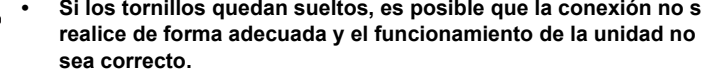

• No apriete demasiado el tornillo.

17. Conecte la corriente y reinicie el proyector.

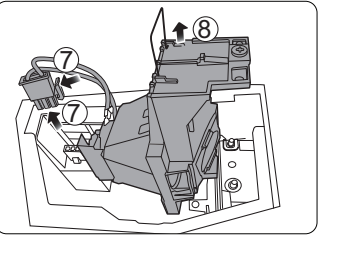

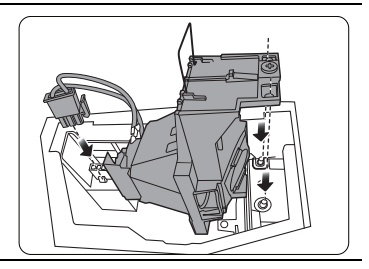

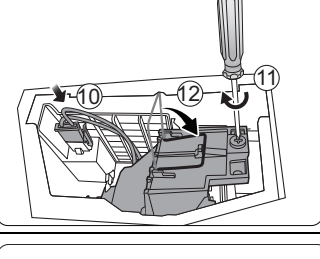

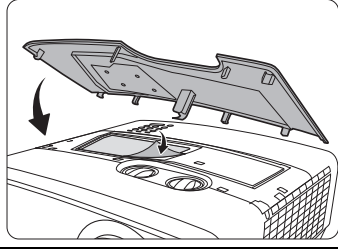

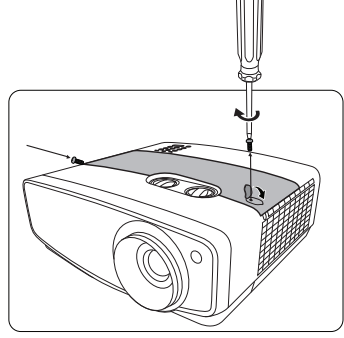

18. Después de que se muestre el logotipo de inicio, restablezca el temporizador de la lámpara desde el menú OSD.

 $\triangle$ 

No restablezca el tiempo si la lámpara no es nueva o si no la ha sustituido, ya que esto podría acarrear daños.

Se muestra el mensaje "**Reinicio realizado con éxito**" para notificar que el tiempo de la lámpara se ha restablecido a "0".

### Indicadores

Existen tres indicadores que muestran el estado del proyector. Compruebe lo siguiente para conocer el estado de los indicadores. Si existe algún problema, apague el proyector y póngase en contacto con su proveedor.

| Luz                                                                          |                     |                                                  | Estado y descripción                                                                                          |  |  |
|------------------------------------------------------------------------------|---------------------|--------------------------------------------------|----------------------------------------------------------------------------------------------------|--|--|
|                                                                              | $\bigcup$           |                                                  |                                                                                                    |  |  |
| LAMP                                                                         | TEMP                | POWER                                            |                                                                                                    |  |  |
|                                                                              | Si                  | tuaciones r                                      | elacionadas con la alimentación                                                                               |  |  |
| Desactivado                                                                  | Desactivado         | Naranja                                          | Modo de espera                                                                                                |  |  |
| Desactivado                                                                  | Desactivado         | Verde<br>Parpadeante                             | En proceso de encendido                                                                                       |  |  |
| Desactivado                                                                  | Desactivado         | Verde                                            | Funcionamiento normal                                                                                         |  |  |
| Desactivado                                                                  | Desactivado         | Naranja<br>Parpadeante                           | Proceso de enfriamiento normal                                                                                |  |  |
| Rojo<br>Parpadeante                                                          | Rojo<br>Parpadeante | Rojo<br>Parpadeante                              | Descargar                                                                                                    |  |  |
| Rojo                                                                         | Desactivado         | Verde                                            | Error en inicio CW                                                                                            |  |  |
| Rojo<br>Parpadeante                                                          | Desactivado         | Verde                                            | Fallo de giro de CW                                                                                           |  |  |
| Rojo                                                                         | Desactivado         | Rojo                                             | Error de apagado de contador (anulación de datos)                                                             |  |  |
| Desactivado                                                                  | Desactivado         | Verde                                            | Grabación ACT.                                                                                                |  |  |
| Verde                                                                        | Verde               | Verde                                            | Grabación DESACT.                                                                                             |  |  |
|                                                                              |                     | Situacione                                       | s relacionadas con la lámpara                                                                                 |  |  |
| Rojo                                                                         | Desactivado         | Desactivado                                      | Error de lámpara en funcionamiento normal                                                                     |  |  |
| Naranja<br>Parpadeante                                                       | Desactivado         | Desactivado                                      | La lámpara no está encendida                                                                                  |  |  |
| Naranja                                                                      | Desactivado         | Verde                                            | Se ha agotado la vida útil de la lámpara                                                                      |  |  |
|                                                                              | Si                  | ituaciones                                       | relacionadas con la temperatura                                                                               |  |  |
| Desactivado                                                                  | Rojo                | Rojo                                             | Error de ventilador 1 (la velocidad real del ventilador está por encima o por debajo de la velocidad deseada) |  |  |
| Desactivado                                                                  | Rojo                | Roio                                             | Error de ventilador 2 (la velocidad real del ventilador está                                                  |  |  |
|                                                                              | Parpadeante         | ,.                                               | por encima o por debajo de la velocidad deseada)                                                              |  |  |
| Desactivado                                                                  | Verde               | Rojo                                             | Error de ventilador 3 (la velocidad real del ventilador está                                                  |  |  |
|                                                                              |                     | -                                                | por encima o por debajo de la velocidad deseada)                                                              |  |  |
| Desactivado                                                                  | Verde               | Rojo                                             | Error de ventilador 4 (la velocidad real del ventilador esta                                                  |  |  |
|                                                                              | · aipaucante        | Bala                                             | Fror de ventilador 5 (la velocidad real del ventilador esté                                                   |  |  |
| Desactivado Rojo Parpadeante por encima o por debajo de la velocidad deseada |                     | por encima o por debajo de la velocidad deseada) |                                                                                                    |  |  |
| Desactivado                                                                  | Rojo                | Verde                                            | Error de temperatura 1 (exceso de temperatura)                                                                |  |  |

### Solución de problemas

| Problema                                                 | Causa                                                                                                  | Solución                                                                                                    |  |
|----------------------------------------------------------|----------------------------------------------------------------------------------------------------|----------------------------------------------------------------------------------------------------|--|
| El proyector no se                                       | No se recibe corriente del cable de alimentación.                                                      | Enchufe el cable de alimentación a la<br>entrada de CA situada en la parte trasera<br>del proyector, y enchufe el cable de<br>alimentación a la toma de corriente. Si la<br>toma de alimentación dispone de un<br>interruptor, compruebe que está<br>encendido. |  |
|                                                          | Ha intentado encender el<br>proyector durante el proceso de<br>enfriamiento.                           | Espere a que finalice el proceso de enfriamiento.                                                                                                    |  |
|                                                          | La cubierta de la lámpara no está correctamente colocada.                                              | Coloque la cubierta de la lámpara según corresponde.                                                                                                    |  |
|                                                          | La fuente de vídeo no está<br>encendida o conectada<br>correctamente.                                  | Active la fuente de vídeo y compruebe<br>que el cable de señal está conectado<br>correctamente.                                                                                                    |  |
| No aparece ninguna<br>imagen.                            | El proyector no está<br>correctamente conectado al<br>dispositivo de fuente de entrada.                | Compruebe la conexión.                                                                                                    |  |
|                                                          | No se ha seleccionado la fuente de entrada correcta.                                                   | Seleccione la fuente correcta con la tecla<br>INPUT del proyector o del mando a<br>distancia.                                                                                                    |  |
| La imagen es inestable.                                  | Los cables de conexión no están<br>correctamente conectados al<br>proyector o a la fuente de la señal. | Conecte los cables correctamente en los terminales correspondientes.                                                                                                    |  |
|                                                          | La lente de proyección no está<br>correctamente enfocada.                                              | Ajuste el enfoque de la lente mediante el anillo de enfoque.                                                                                                    |  |
| La imagen aparece<br>borrosa.                            | El proyector y la pantalla no están correctamente alineados.                                           | Ajuste el ángulo de proyección y la dirección, así como la altura del proyector si es necesario.                                                                                                    |  |
|                                                          | No ha retirado la cubierta de la<br>lente. (Si tiene)                                                  | Retire la cubierta de la lente. (Si tiene)                                                                                                    |  |
|                                                          | La pila se ha agotado.                                                                                 | Sustituya la pila por otra nueva.                                                                                                    |  |
| El mando a<br>distancia no<br>funciona<br>correctamente. | Hay un obstáculo entre el mando a distancia y el proyector.                                            | Elimine el obstáculo.                                                                                                    |  |
|                                                          | Está demasiado alejado del<br>proyector.                                                               | Sitúese a menos de 8 metros (26,2 pies)<br>del proyector.                                                                                                    |  |

### Especificaciones

### Especificaciones del proyector

Todas las especificaciones están sujetas a cambio sin aviso.

### Óptico

Resolución 3840 x 2160 con desviación electrónica Sistema óptico Sistema DLP™ de un solo chip Lente

F = 1,809, f = 14,3 a 22,9 mm

Lámpara Lámpara de 240 W

### Especificaciones eléctricas

Fuente de alimentación 100–240 V de CA, 4,5 A, 50-60 Hz (automático) Consumo de energía 370 W (máx.); < 0,5 W (modo de espera);

### Terminales de salida

12 V de CC (máx. 0,1 A) x 1 Salida CC 5 V (máx. 1,5 A) x 1

### Control

Control de serie RS-232 9 patillas x 1 Receptor de infrarrojos (IR) x 2 USB Mini-B x 1

### Terminales de entrada

Entrada de ordenador Entrada RGB D-Sub de 15 patillas (hembra) x 1

Entrada de señal de vídeo Entrada de señal de SD/HDTV Digital - HDMI x 2

### Requisitos medioambientales

Temperatura de funcionamiento 0°C–40°C a nivel del mar

Humedad relativa de funcionamiento 10%–90% (sin condensación)

Altitud de funcionamiento 0–1499 m a 0°C–35°C 1500–3000 m a 0°C–30°C (con el Modo altitud elevada activado)

#### Especificaciones mecánicas

Peso

4,8 kg (10,56 libras)

### Dimensiones

333 mm x 324 mm x 122 mm (13 • 1/8" x 12 • 7/8" x 4 • 7/8") (Anchura x Profundidad x Altura)

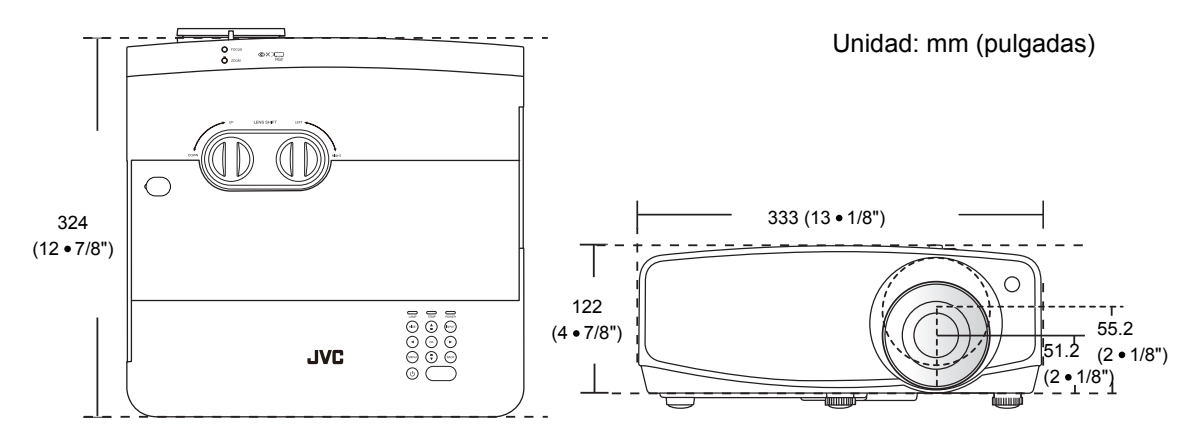

Tornillos de montaje en el techo: M4 Long. máx. = 25 mm; Long. mín. = 20 mm (Long. máx. = 1"; Long. mín. = 7/8")

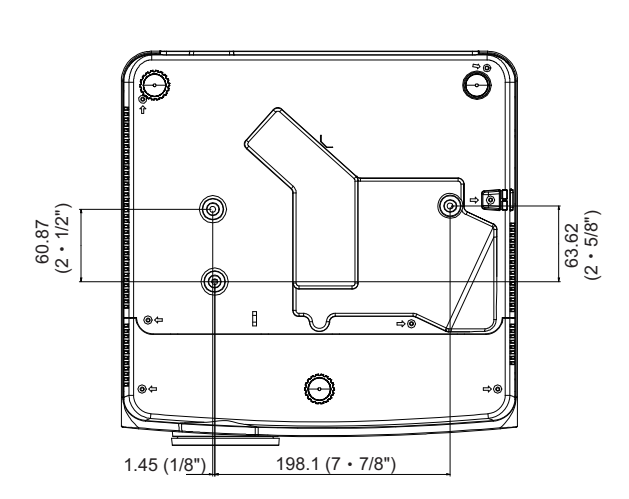

### Diagrama de temporización

### Tiempos admitidos para entrada de PC

| Formato    | Resolución                               | Índice de<br>refrigeración<br>(Hz) | Frecuencia<br>horizontal<br>(KHz) | Frecuencia de<br>píxel (MHz) |
|------------|------------------------------------------|------------------------------------|-----------------------------------|------------------------------|
| 720 x 400  | 720 x 400_70                             | 70,087                             | 31,469                            | 28,3221                      |
|            | VGA_60                                   | 59,940                             | 31,469                            | 25,175                       |
| 640 × 480  | VGA_72                                   | 72,809                             | 37,861                            | 31,500                       |
| 040 x 480  | VGA_75                                   | 75,000                             | 37,500                            | 31,500                       |
|            | VGA_85                                   | 85,008                             | 43,269                            | 36,000                       |
|            | SVGA_60                                  | 60,317                             | 37,879                            | 40,000                       |
|            | SVGA_72                                  | 72,188                             | 48,077                            | 50,000                       |
| 800 × 600  | SVGA_75                                  | 75,000                             | 46,875                            | 49,500                       |
| 800 X 600  | SVGA_85                                  | 85,061                             | 53,674                            | 56,250                       |
|            | SVGA_120<br>(Supresión<br>reducida)      | 119,854                            | 77,425                            | 83,000                       |
|            | XGA_60                                   | 60,004                             | 48,363                            | 65,000                       |
|            | XGA_70                                   | 70,069                             | 56,476                            | 75,000                       |
| 1004 - 700 | XGA_75                                   | 75,029                             | 60,023                            | 78,750                       |
| 1024 X 766 | XGA_85                                   | 84,997                             | 68,667                            | 94,500                       |
|            | XGA_120<br>(Supresión<br>reducida)       | 119,989                            | 97,551                            | 115,500                      |
| 1152 x 864 | 1152 x 864_75                            | 75,00                              | 67,500                            | 108,000                      |
| 1280 x 720 | 1280 x 720_60                            | 60                                 | 45,000                            | 74,250                       |
| 1200 x 720 | 1280 x 720_120                           | 120                                | 90,000                            | 148,500                      |
| 1280 x 768 | 1280 x 768_60<br>(Supresión<br>reducida) | 60                                 | 47,396                            | 68,25                        |
|            | 1280 x 768_60                            | 59,870                             | 47,776                            | 79,5                         |
|            | WXGA_60                                  | 59,810                             | 49,702                            | 83,500                       |
|            | WXGA_75                                  | 74,934                             | 62,795                            | 106,500                      |
| 1280 x 800 | WXGA_85                                  | 84,880                             | 71,554                            | 122,500                      |
|            | WXGA_120<br>(Supresión<br>reducida)      | 119,909                            | 101,563                           | 146,25                       |

| 1280 x 1024         | SXGA_60                                   | 60,020 | 63,981 | 108,000 |
|---------------------|-------------------------------------------|--------|--------|---------|
|                     | SXGA_75                                   | 75,025 | 79,976 | 135,000 |
|                     | SXGA_85                                   | 85,024 | 91,146 | 157,500 |
| 1280 × 060          | 1280 x 960_60                             | 60,000 | 60,000 | 108     |
| 1280 x 900          | 1280 x 960_85                             | 85,002 | 85,938 | 148,500 |
| 1360 x 768          | 1360 x 768_60                             | 60,015 | 47,712 | 85,500  |
| 1440 x 900          | WXGA+_60<br>(Supresión<br>reducida)       | 60     | 55,469 | 88,75   |
|                     | WXGA+_60                                  | 59,887 | 55,935 | 106,500 |
| 1400 x 1050         | SXGA+_60                                  | 59,978 | 65,317 | 121,750 |
| 1600 x 1200         | UXGA                                      | 60,000 | 75,000 | 162,000 |
| 1680 x 1050         | 1680 x 1050_60<br>(Supresión<br>reducida) | 59,883 | 64,674 | 119,000 |
|                     | 1680 x 1050_60                            | 59,954 | 65,290 | 146,250 |
| 640 x 480 a 67 Hz   | MAC13                                     | 66,667 | 35,000 | 30,240  |
| 832 x 624 a 75 Hz   | MAC16                                     | 74,546 | 49,722 | 57,280  |
| 1024 x 768 a 75 Hz  | MAC19                                     | 74,93  | 60,241 | 80,000  |
| 1152 x 870 a 75 Hz  | MAC21                                     | 75,06  | 68,68  | 100,00  |
| 1920 x 1080 a 60 Hz | 1920 x 1080_60<br>(Supresión<br>reducida) | 60     | 67,5   | 148,5   |
| 1920 x 1200 a 60 Hz | 1920 x 1200_60<br>(Supresión<br>reducida) | 59,95  | 74,038 | 154     |

Puede que los intervalos anteriores no sean compatibles debido a las limitaciones del archivo EDID y la tarjeta gráfica VGA. Es posible que no se puedan elegir algunos intervalos.

### Tiempos admitidos para la entrada de HDMI (HDCP)

| Formato    | Resolución                               | Frecuencia<br>vertical (Hz) | Frecuencia<br>horizontal<br>(KHz) | Frecuencia<br>de píxel<br>(MHz) |
|------------|------------------------------------------|-----------------------------|-----------------------------------|---------------------------------|
| 640 x 480  | VGA_60                                   | 59,940                      | 31,469                            | 25,175                          |
|            | VGA_72                                   | 72,809                      | 37,861                            | 31,500                          |
|            | VGA_75                                   | 75,000                      | 37,500                            | 31,500                          |
|            | VGA_85                                   | 85,008                      | 43,269                            | 36,000                          |
| 720 x 400  | 720 x 400_70                             | 70,087                      | 31,469                            | 28,3221                         |
|            | SVGA_60                                  | 60,317                      | 37,879                            | 40,000                          |
|            | SVGA_72                                  | 72,188                      | 48,077                            | 50,000                          |
| 000 v 000  | SVGA_75                                  | 75,000                      | 46,875                            | 49,500                          |
| 800 x 600  | SVGA_85                                  | 85,061                      | 53,674                            | 56,250                          |
|            | SVGA_120<br>(Supresión<br>reducida)      | 119,854                     | 77,425                            | 83,000                          |
|            | XGA_60                                   | 60,004                      | 48,363                            | 65,000                          |
|            | XGA_70                                   | 70,069                      | 56,476                            | 75,000                          |
| 1004 × 769 | XGA_75                                   | 75,029                      | 60,023                            | 78,750                          |
| 1024 X 768 | XGA_85                                   | 84,997                      | 68,667                            | 94,500                          |
|            | XGA_120<br>(Supresión<br>reducida)       | 119,989                     | 97,551                            | 115,500                         |
| 1152 x 864 | 1152 x 864_75                            | 75,00                       | 67,500                            | 108,000                         |
| 1280 x 720 | 1280 x 720_60                            | 60                          | 45,000                            | 74,250                          |
|            | 1280 x 720_120                           | 120                         | 90,000                            | 148,500                         |
| 1280 x 768 | 1280 x 768_60<br>(Supresión<br>reducida) | 60                          | 47,396                            | 68,25                           |
|            | 1280 x 768_60                            | 59,870                      | 47,776                            | 79,5                            |
| 1280 x 800 | WXGA_60                                  | 59,810                      | 49,702                            | 83,500                          |
|            | WXGA_75                                  | 74,934                      | 62,795                            | 106,500                         |
|            | WXGA_85                                  | 84,880                      | 71,554                            | 122,500                         |
|            | WXGA_120<br>(Supresión<br>reducida)      | 119,909                     | 101,563                           | 146,25                          |

| 1280 x 1024            | SXGA_60                                                | 60,020 | 63,981 | 108,000 |
|------------------------|--------------------------------------------------------|--------|--------|---------|
|                        | SXGA_75                                                | 75,025 | 79,976 | 135,000 |
|                        | SXGA_85                                                | 85,024 | 91,146 | 157,500 |
| 1280 x 960             | 1280 x 960_60                                          | 60,000 | 60,000 | 108     |
|                        | 1280 x 960_85                                          | 85,002 | 85,938 | 148,500 |
| 1360 x 768             | 1360 x 768_60                                          | 60,015 | 47,712 | 85,500  |
| 1440 x 900             | WXGA+_60<br>(Supresión<br>reducida)                    | 60     | 55,469 | 88,75   |
|                        | WXGA+_60                                               | 59,887 | 55,935 | 106,500 |
| 1400 x 1050            | SXGA+_60                                               | 59,978 | 65,317 | 121,750 |
| 1600 x 1200            | UXGA                                                   | 60,000 | 75,000 | 162,000 |
| 1680 x 1050            | 1680 x 1050_60<br>(Supresión<br>reducida)              | 59,883 | 64,674 | 119,000 |
|                        | 1680 x 1050_60                                         | 59,954 | 65,290 | 146,250 |
| 640 x 480 a 67 Hz      | MAC13                                                  | 66,667 | 35,000 | 30,240  |
| 832 x 624 a 75 Hz      | MAC16                                                  | 74,546 | 49,722 | 57,280  |
| 1024 x 768 a 75 Hz     | MAC19                                                  | 75,020 | 60,241 | 80,000  |
| 1152 x 870 a 75 Hz     | MAC21                                                  | 75,06  | 68,68  | 100,00  |
| 1920 x 1080 a<br>60 Hz | 1920 x 1080_60<br>(Supresión<br>reducida)              | 60     | 67,5   | 148,5   |
| 1920 x 1200 a<br>60 Hz | 1920 x 1200_60<br>(Supresión<br>reducida)              | 59,95  | 74,038 | 154     |
| 3840 x 2160            | 3840 x 2160_30                                         | 30     | 67,5   | 297     |
| 3840 x 2160            | 3840 x 2160_60<br>(solo a través del<br>puerto HDMI 1) | 60     | 135    | 594     |

Puede que los intervalos anteriores no sean compatibles debido a las limitaciones del archivo EDID y la tarjeta gráfica VGA. Es posible que no se puedan elegir algunos intervalos.

| Tiempos  | Resolución                                          | Frecuencia<br>vertical (Hz) | Frecuencia<br>horizontal (KHz) | Frecuencia de<br>píxel (MHz) |
|----------|-----------------------------------------------------|-----------------------------|--------------------------------|------------------------------|
| 480i     | 720(1440) x 480                                     | 59,94                       | 15,73                          | 27                           |
| 480p     | 720 x 480                                           | 59,94                       | 31,47                          | 27                           |
| 576i     | 720(1440) x 576                                     | 50                          | 15,63                          | 27                           |
| 576p     | 720 x 576                                           | 50                          | 31,25                          | 27                           |
| 720/50p  | 1280 x 720                                          | 50                          | 37,5                           | 74,25                        |
| 720/60p  | 1280 x 720                                          | 60                          | 45,00                          | 74,25                        |
| 1080/24P | 1920 x 1080                                         | 24                          | 27                             | 74,25                        |
| 1080/25P | 1920 x 1080                                         | 25                          | 28,13                          | 74,25                        |
| 1080/30P | 1920 x 1080                                         | 30                          | 33,75                          | 74,25                        |
| 1080/50i | 1920 x 1080                                         | 50                          | 28,13                          | 74,25                        |
| 1080/60i | 1920 x 1080                                         | 60                          | 33,75                          | 74,25                        |
| 1080/50P | 1920 x 1080                                         | 50                          | 56,25                          | 148,5                        |
| 1080/60P | 1920 x 1080                                         | 60                          | 67,5                           | 148,5                        |
| 2160/24P | 3840 x 2160                                         | 24                          | 54                             | 297                          |
| 2160/25P | 3840 x 2160                                         | 25                          | 56,25                          | 297                          |
| 2160/30P | 3840 x 2160                                         | 30                          | 67,5                           | 297                          |
| 2160/50P | 3840 x 2160 (solo a<br>través del puerto<br>HDMI 1) | 50                          | 112,5                          | 594                          |
| 2160/60P | 3840 x 2160 (solo a<br>través del puerto<br>HDMI 1) | 60                          | 135                            | 594                          |

# Información de garantía y copyright

### Garantía

JVCKENWOOD Corporation garantiza este producto frente a cualquier defecto de materiales y fabricación en condiciones de almacenamiento y utilización normales.

Para efectuar cualquier reclamación en garantía, se exigirá una prueba de la fecha de compra. En caso de que este producto presente algún defecto dentro del período de garantía, la única

responsabilidad de JVCKENWOOD Corporation y su única compensación será la sustitución de las piezas defectuosas (mano de obra incluida). Para hacer uso del servicio de garantía, notifique inmediatamente cualquier defecto al proveedor al que haya adquirido el producto.

Importante: La garantía anterior se anulará si el cliente no utiliza el producto según las

instrucciones redactadas por JVCKENWOOD Corporation . Es imprescindible que los valores de humedad ambiente y altitud cumplan con los requisitos medioambientales indicados en el manual de usuario, y que se evite la entrada de polvo en el proyector. Esta garantía le concede derechos legales específicos, y es posible que disponga de otros derechos que pueden variar según el país.

### Copyright

Copyright © 2018. Todos los derechos reservados. Ninguna parte de esta publicación se podrá reproducir, transmitir, transcribir, almacenar en un sistema de recuperación, ni traducir a ningún idioma o lenguaje informático de forma alguna o mediante ningún medio, ya sea electrónico, mecánico, magnético, óptico, químico, manual o de cualquier otro tipo, sin el consentimiento previo y por escrito de JVCKENWOOD Corporation .

Todas las marcas comerciales y las registradas pertenecen a sus respectivos propietarios.

### Renuncia de responsabilidad

### Renuncia de responsabilidad

JVCKENWOOD Corporation no realizará aseveración ni garantía alguna, explícita ni implícita, con respecto al contenido de la presente publicación y renuncia específicamente a toda garantía de

comerciabilidad o adecuación para un fin concreto. Asimismo, JVCKENWOOD Corporation se reserva el derecho de revisar esta publicación y de realizar cambios ocasionales en el contenido de la misma, sin ninguna obligación por parte de esta empresa de notificar a persona alguna sobre dicha revisión o cambio(s).